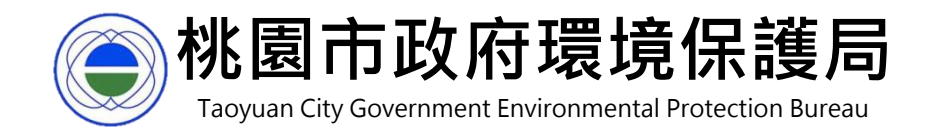

# 桃園市固定源許可證線上申請 審查系統(申請端操作手冊)

第一版 2020.12

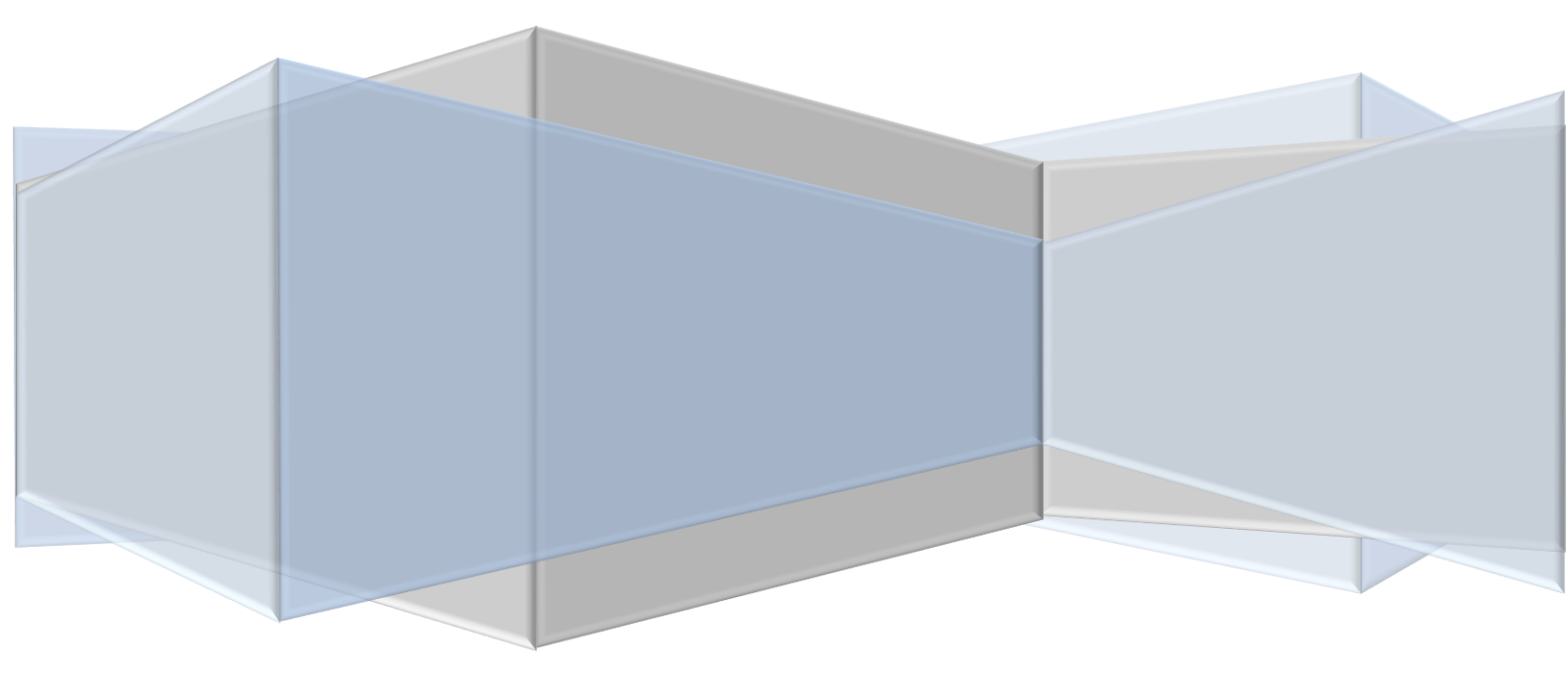

## 目錄

| <u> </u> | •  | 申請流程2               |
|----------|----|---------------------|
| _ ·      | •  | 業者申報端界面3            |
|          | 1. | 帳密申請及管理3            |
|          | 2. | 許可申請通知5             |
|          | 3. | 許可申請資料檢視及附件上傳8      |
|          | 4. | 許可申請資料填寫(AP-P 續一)10 |
|          | 5. | 許可申請資料填寫(AP-G 續一)16 |
|          | 6. | 許可申請資料填寫(AP-G 續二)22 |
|          | 7. | 文件及資料補正26           |
|          | 8. | 試車檢測27              |
|          | 9. | 通知領證                |

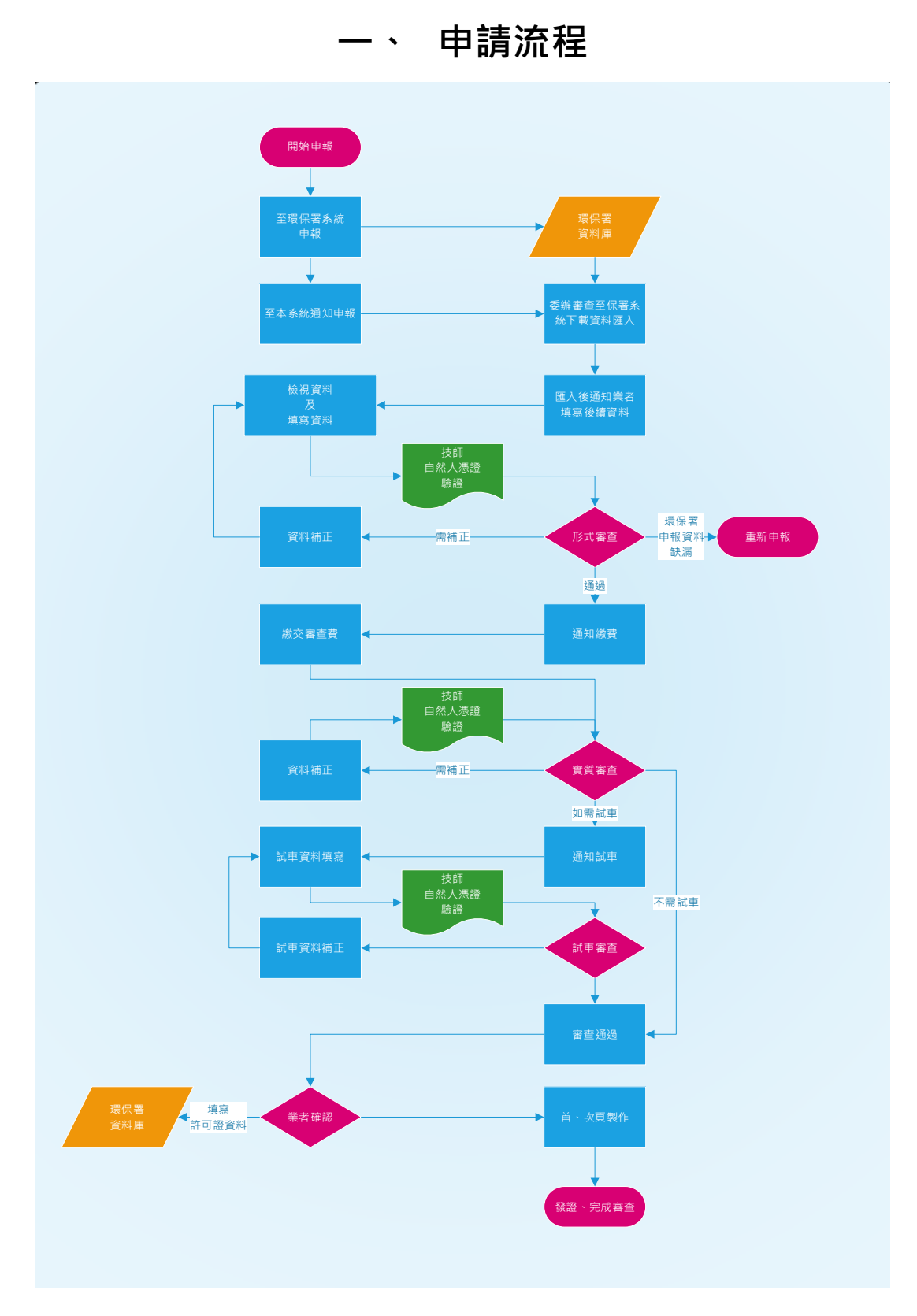

圖 1-1 申請流程圖

## 二、 業者申報端界面

1. 帳密申請及管理

為符合現行制度·欲申報之業者需先至環保署固定源申報系統進行申報· 再至本系統申請帳號密碼進行進一步的申請作業。

本系統之帳號申請需填入管制編號、廠商部門資訊、聯絡人姓名、電話、 電郵信箱及手機號碼。

系統會將密碼寄至填寫的電子郵件信箱中,故電子郵件信箱的可用性至 關重要。

|        | 基本資料                 |
|--------|----------------------|
| 管制編號   | 管制編號 (共 8 碼)         |
| 部門     | 部門資訊                 |
| 聯絡人姓名  | 聯絡人姓名                |
| 聯絡人電話  | 聯絡人電話                |
| 聯絡人信箱  | 聯絡人信箱                |
| 手機號碼   | 手機號碼                 |
|        | 送出取消                 |
| 為確保電子郵 | 牛之可用性,密碼將寄至所登錄之電郵信箱中 |

#### 圖 2-1 業者帳號基本資料填寫畫面

考慮業者申報可能不是自己填寫申報資料,而是委由代辦業者處理。本 系統於業者帳號建立後,可自行新增代辦業者帳號。代辦也者帳號為管 之編號後連結流水號,以資區別。

|             | 代辦業者資訊          |      |
|-------------|-----------------|------|
|             |                 |      |
| 聯絡人姓名       | 聯絡人姓名           |      |
| 身分證字號       | 聯絡人身分證字號        |      |
| 部門          | 40.0000000000   | 1000 |
| 聯絡人電話       | 聯絡人電話           |      |
| 聯絡人信箱       | 聯絡人信箱           | 寄測試信 |
| 手機號碼        | 手機號碼            |      |
| 新密碼         | 請輸入密碼,至少8位數     |      |
| 再輸入新密碼      | 請輸入密碼,至少8位數     |      |
|             |                 |      |
|             | 儲存返回            |      |
| 為確保電子郵件之可用性 | ,將會寄發確認信至所登錄之電動 | 『信箱中 |
|             |                 |      |

圖 2-2 代辦帳號基本資料填寫畫面

| = 桃園市固     | 固定源許可證線上申請審           | 查系統               |      |            |        |                 |
|------------|-----------------------|-------------------|------|------------|--------|-----------------|
| 主頁 / 帳號營理  |                       |                   |      |            |        |                 |
| 個人基本資料     |                       |                   |      |            |        |                 |
| 管利编號       | H48035                | 607               |      |            |        |                 |
| 原始密碼       | 密碼至少 8 位數             |                   |      |            |        |                 |
|            |                       |                   |      |            |        |                 |
| 聯絡人姓名      | aaa                   |                   |      |            |        |                 |
| 聯始人電話      | tonykong723@gmail.com | 寄測                | 試信   |            |        |                 |
| 手機號碼       | 1234567               |                   |      |            |        |                 |
| 新密碼        | 如不變更密碼,請保持空白          |                   |      |            |        |                 |
| 再輸入新密碼     | 如不變更密碼,請保持空白          |                   |      |            |        |                 |
|            | 送出                    |                   |      |            |        |                 |
| 為確保電子郵件之可用 | 用性,將會寄發確認信至所登錄之電影信福中  |                   |      |            |        |                 |
| 代辦業者清單     |                       |                   |      |            |        |                 |
| 新增         | F4                    |                   |      |            |        |                 |
| 2834       | 聯络人                   | 連絡電話              | 代辦案件 | 最後登入時間     | 代辦網號狀態 | 操作              |
| H4809507-1 | 聯絡人姓名                 | 222<br>1234567879 |      | 2020/07/23 | 紋用中    | <b>捕修 寄發新密碼</b> |
|            |                       |                   |      |            |        |                 |

## 圖 2-3 帳號管理畫面

2. 許可申請通知

業者本身或代辦登入帳號密碼後,進入本系統。畫面將出現申請許可證 之類別。

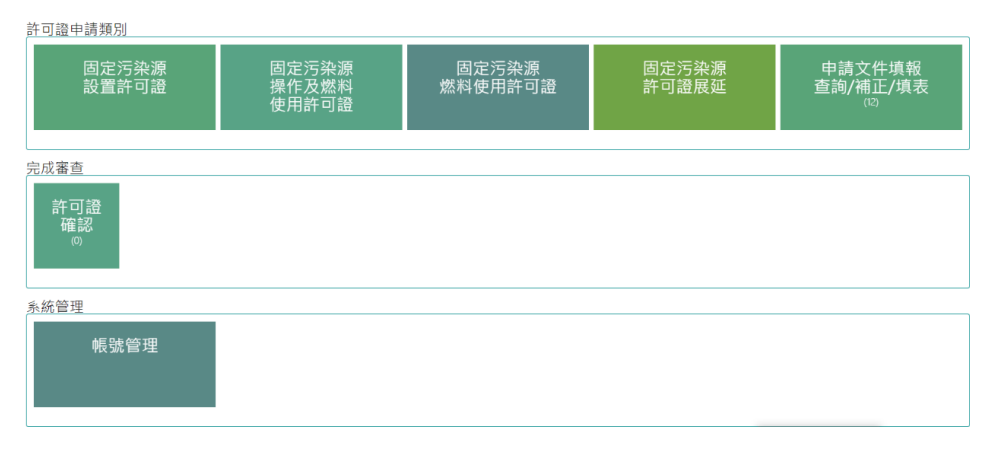

圖 2-4 業者申請主書面

點選欲申請的許可證類別之後,畫面將呈現申請所需步驟及各許可證之 細項類別。

固定污染源設置許可,分為新設、變更及遺失異動換發。

圖 2-5 固定污染源設置許可

固定污染源操作及燃料使用許可,共有七個選項。設置(變更)完成、許可證內容異動重新申請、許可證內容異動換發許可證內容、公告前已設 立、三個月完成設備安裝或建造時同時申請設置及操作、產能或產品快 速變動、許可證毀損滅失或基本資料異動換補發、簡易許可證(未公告)

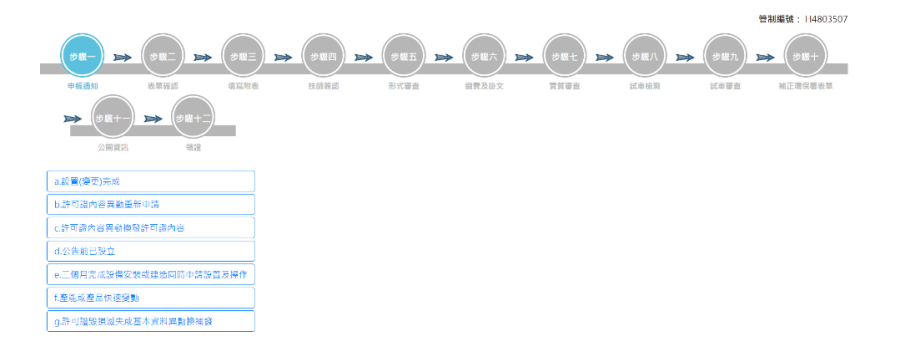

圖 2-6 固定污染源操作及燃料使用許可

固定污染源燃料使用許可,共有五個選項。設燃料使用許可證申請、生 煤使用許可證展延換發、許可證內容異動重新申請、許可證內容異動換 發許可證內容、許可證毀損滅失或基本資料異動換補發。

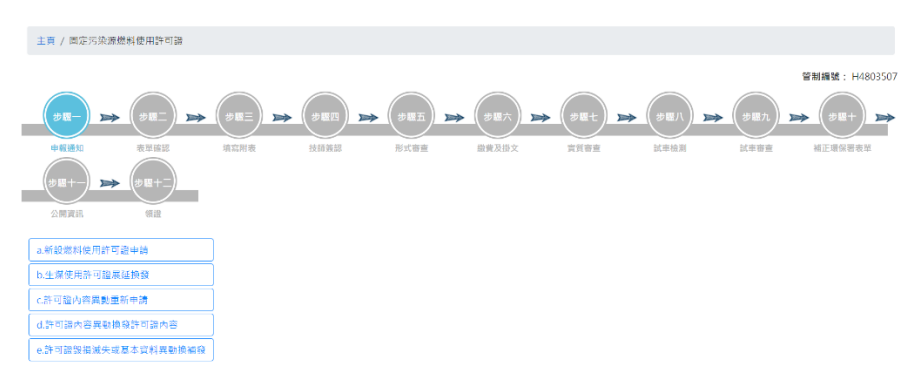

圖 2-7 固定污染源燃料使用許可

固定污染源許可證展延,設置、操作、燃料使用等選項。

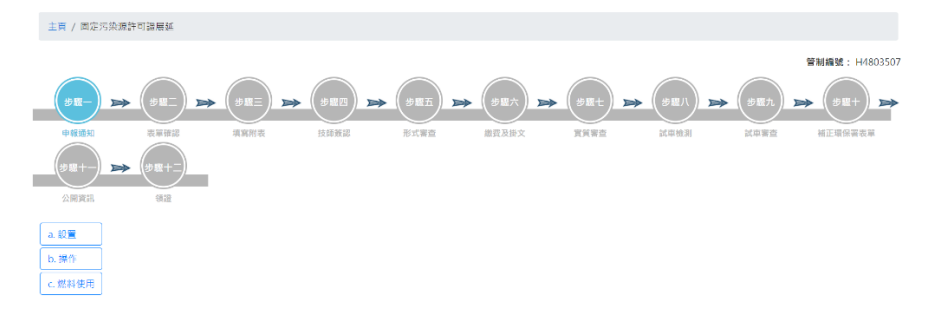

圖 2-8 固定污染源許可證展延

點選欲申請之申請項目後,系統會提醒各項目所需之文件,並用顏色提 醒何者為必備,何者為選填等提醒資訊。

| 固定污染源設置許可證-1a.新埔(設)                                                                                 |    |
|----------------------------------------------------------------------------------------------------|----|
| 相關說明<br>• *[必興 毒強附的文件<br>● ●[選項] 你申碼之國定污染源污染排放特性幾附<br>• [預文許可有資料] 前文串戰有附的文件,建議附上<br>• [反色字] 不需檢附的文件 |    |
| 申請項目所需文件                                                                                            | 狀態 |
| *表AP-Z附件(申請保證書)                                                                                     | 必備 |
| *公私場所墓本資料表(表C)                                                                                      | 必備 |
| *公私場所製程摘要表(C-A1)                                                                                    | 必備 |
| *技師簽證事項保證書表(AP-B)                                                                                   | 必備 |
| *公私場所申請製程資料表(表AP-M)                                                                                 | 必備 |
| ●表AP-M附件(原物料SDS)                                                                                    | 選填 |
| *큧AP-M(續一)(製程流程圖)                                                                                   | 必備 |

圖 2-9 許可證申報資料提醒

確認後,系統會請使用者勾選確認以上內容後,送出申請通知。申請通 知送出後將通知委辦至環保署系統下載該案件之報資料,並匯入本系統 進行後續審查。

| 原證書影本       |                                                |    |
|-------------|------------------------------------------------|----|
| 設置證影本       |                                                |    |
| ●專責人員核備文    |                                                | 選填 |
| ●環評相關資料     |                                                | 選填 |
| ●非屬環評切結書    |                                                | 選填 |
| ●模式模擬(書面文件) |                                                | 選填 |
| *技師簽證資料     |                                                | 必備 |
|             | 已知悉上述應附文件一覽表內容<br>如需印出一覽表,請至首頁檔案下載<br>申請許可審查通知 |    |

圖 2-10 許可證申報資確認

3. 許可申請資料檢視及附件上傳

當環保局將環保署資料匯入之後,申請業者會收到環保局發出的申報通 知。業者可回到本系統進行後續申報作業。

回到系統後,點選最右側," 申請文件填報"按鈕,進入申請案件後續 填報作業。

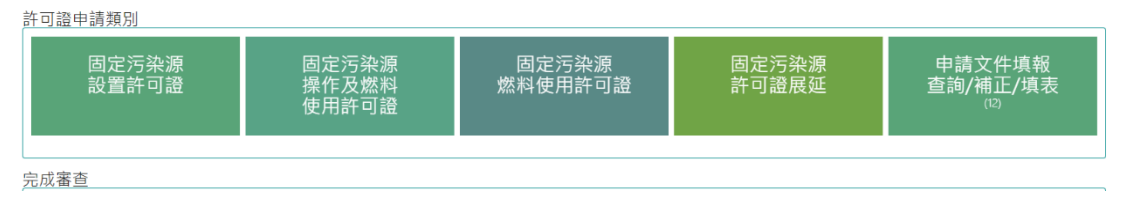

圖 2-11 申請文件填報操作

進入後,如果有多個申請案件,可利用畫面上方可以依案件編號、申請 類型、申請狀態等方式查詢。畫面下方則為該帳號申請案件列表。

| 主頁/申請了    | 文件填報查詢     |             |                    |        |            |                     |         |
|-----------|------------|-------------|--------------------|--------|------------|---------------------|---------|
| 案件编號:     |            | ▶ 申請類型: 不師選 | ✓ 申請狀態: 不能選 ✓      |        | / 授导       |                     |         |
|           |            |             |                    |        |            | 颞示論                 | 數: 10 ~ |
| 109000069 | 固定污染源設置許可證 | 1a.新増(設)    | 揮發性有機波體儲層作樂程序(M34) | 等待填寫申請 | 2020/11/08 | 2020/11/11<br>17:11 | ·墳窩 APZ |
| 109000068 | 固定污染源設置許可證 | 1a.新墠(設)    | 揮發性旁機液體儲槽作業程序(M34) | 等待填宽申請 | 2020/09/26 | 2020/09/26          | 填高 APZ  |

圖 2-12 申請案件列表

每項申請案件最後一欄為操作按鈕,按鈕顯示"填寫 AP-Z"則為填寫 補充資料進入形式審查。

進入此步驟後,系統畫面最上方呈現申報作業各項步驟與目前所處步驟 位置狀態供民眾參考。下方則為各項資料之說明,需依照指示進行操作, 必備資料如有缺漏、檢視資料如未檢視,系統皆無法進行下一步,以確 保資料完備。

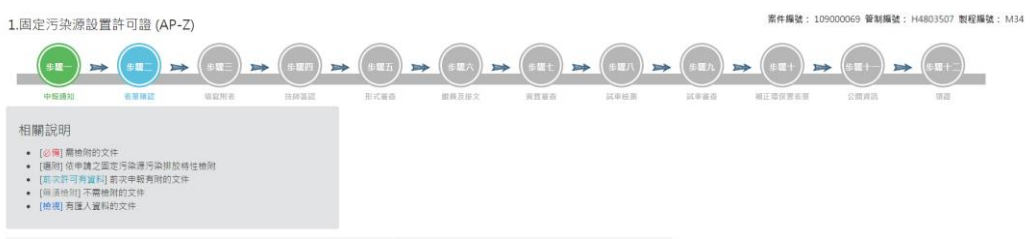

圖 2-13 填寫表 AP-Z(1)

以檢視與未檢視皆會以不同顏色及文字標註,需上傳檔案者則可點選按 鈕上傳檔案。上傳檔案限制為 PDF、JPEG,但依檔案限制大小不超過 100MB。

| (一). 應檢附之申請文件      |                            |                            |
|--------------------|----------------------------|----------------------------|
| 2 1.公私場所基本資料表(表C)  | 必備<br><b>黄</b> 使用者未檢視      | 檢視                         |
| 2.公私場所製程摘要表(表C-A1) | <mark>必備</mark><br>✔使用者已檢視 | 檢視                         |
| 3.技師簽證事項保證書(表AP-B) | 必備                         | · <sup>選</sup> 擇檔案 未選擇任何檔案 |
| 4.空氣污染防制計畫書        |                            |                            |

#### 圖 2-14 填寫表 AP-Z(2)

#### 如規定為選附項目,勾選該項目時會出現供上傳之按鈕。

| 4.空氣污染防制計畫書                            |                       |              |
|----------------------------------------|-----------------------|--------------|
| ☑ (1). 公私場所申請製程資料表(表AP-M)              | 必備<br><b>討</b> 使用者未檢視 | 檢視           |
| ✔ (2). 公私場所申請製程資料表(表AP-M 附件)(原物料 MSDS) | 選附                    | 選擇檔案 未選擇任何檔案 |
| 🗹 (3). 公私場所申請製程資料表(表AP-M續一)(製程流程圖)     | 必備                    | 選擇檔案 未選擇任何檔案 |
| 💹 (4). 公私場所環境座落圖說(表AP-Y01)             | 必備                    | 選擇檔案 未選擇任何檔案 |

圖 2-15 填寫表 AP-Z(3)

4. 許可申請資料填寫(AP-P 續一)

資料填寫主要有三項,AP-P 續一、AP-G 續一、AP-G 續二

| ✓ (20). 公私場所排放口資料表(表AP-P續一)     | 避附<br><b>黄</b> 使用者未全部填寫 | 填寫                     |
|---------------------------------|-------------------------|------------------------|
| ✓ (21). 公私場所污染防制/計畫目標(表AP-G)    | 必備                      | 檢視                     |
| ☑ (22). 公私場所污染防制/計畫目標(表AP-G 續一) | 必備<br><b>蒏</b> 使用者未全部填寫 | 填寫污染物排放估算<br>填寫污染物逸散估算 |
| ☑ (23). 公私場所污染防制/計畫目標(表AP-G 續二) | 必備<br><b>黄</b> 使用者未全部填寫 | 填寫 AP-G 續二             |

圖 2-16 填寫表 AP-P 續一(1)

AP-P 續一項目,點選填寫後進入填寫畫面。此項填寫像共有五個步驟。第 一個步驟為排放管道的建檔。選擇排放管道後填寫計算補充說明及上傳佐證 文件(如果有的話)。

| 公私場所排放口資料表 (表AP-P       | 賣一)                                       | 繁件編號: 109000069 管制編號: H4903507 製程編號: M34 |
|-------------------------|-------------------------------------------|------------------------------------------|
| 排放管道播號: P34A            |                                           |                                          |
|                         | 685 > (885) > (885)<br>asgridd 758818 2.4 |                                          |
| 佐證文件及計算補充說明<br>[]計算補充說明 |                                           |                                          |
| BUR:                    | DIMUTICAL CONTRACTOR                      |                                          |
|                         | 1210日 AP-2                                | 新成份编计算                                   |

圖 2-17 填寫表 AP-P 續一(2)

點選"新增管道計算"或"儲存管道計算"後進入步驟二污染物種總表及 計算常數。需勾選排放管道所排放的污染物,如屬特定行業或環評承諾排放 標準等條件則可勾選並填寫排放標準。如無列表中之污染物,可點選新增按 鈕,新增污染物資料。

#### - 桃園市固定源許可證線上中請審查系統

BRIES - HEALEN BRIES - HARTER - MAR

MPA.思示面利計量 一、活管链接段引导物理编表及用計算用数(进加层与)原则,图算表AP-G一般)

| 12104            |       | 008470             | 新加加市新闻,北京的中国市政委员<br>由市区的东西市政委会 | M       | 62         |
|------------------|-------|--------------------|--------------------------------|---------|------------|
| 1.6HTTD-IT       |       | +974+1             |                                | 6.14    | 0.300.78   |
| 10854            | 64    | ppm.               |                                |         | 030049     |
| 122100330.041100 |       | about 1            |                                | 34      | 8.30529    |
| +,L#Z#(1)        |       | +974+1             | Ce datede:                     | 04517   | 0.2000817  |
| 12428010400      |       | *9 <sup>7411</sup> | Ca Pote-t-                     | 1000,0° | 0.20200717 |
| LURINESS OFFICE  |       | 449,444)           | C# - 959832-                   | 0.00116 | 0.00000128 |
| CONTRACTOR -     |       |                    | Ca #84+0+<br>#8-#9#4 (-)0      | 0.05    | 4.2000)    |
| +>5891836800000  |       | equal -            | C#-#1###0+<br>#2-165##0+2#     |         | 0,0000)    |
| CHERICO          | 16,00 | ppm.               |                                | 810     | 630399     |
| URRO             | 2010  | 94m                | Ca 85470+                      | 2.07    | 0.00004    |
| standination.ce  | 38.8  | 10m                | Ce #34+0+                      | 8.2/7   | 0.2009     |
|                  |       | 810m               | Cite #198a.co-                 |         |            |
|                  |       |                    |                                |         |            |

圖 2-18 填寫表 AP-P 續一(3)

按"储存"按鈕之後,進入填寫排放管道基本排氣特性。

= 桃園市固定源許可證線上申請審查系統

#### 二、管道基本排氣特性

| 1.排放管道出口之排氣溫度    | Ts= 0                                     | °C=273.2K      |
|------------------|-------------------------------------------|----------------|
| 2.排放管道出口周圍之大氣溫度  | T= 0                                      | °C=273.2K      |
| 3.排放之恆壓比熱        | C <sub>p</sub> =0.2402cal/gK              |                |
| 4.排放密度           | p=1.2930g/L                               |                |
| 5.排放管道出口排氣速度     | Vs= 0                                     | m/sec          |
| 6.地面10公尺高度之平均風速  | μ0=                                       | m/sec(未填預設3.5) |
| 7.排放管道出口高度之年平均風速 | $\mu = \mu_0 (H/10)^{0.2} = 0.0000 m/sec$ |                |
| 8.排放管道出口實際高度     | H= 0                                      |                |
| 9.排放管道出口處內徑或等效直徑 | ds= 0                                     |                |

圖 2-19 填寫表 AP-P 續一(4)

選擇管道之"理論"有效高度計算之排放管道出口之煙流上升高度Δh(m)

| 三、管道之"理論"有效高度計算                                                                                                    |  |
|----------------------------------------------------------------------------------------------------|--|
| 1.排放管道排氣之熱排放速率Qh(cal/sec)                                                                                                    |  |
| Q <sub>h</sub> (cal/sec)=p*C <sub>p</sub> *(π*ds <sup>2</sup> /4)*Vs*(Ts-T)*1000<br>=1.2930*0.2402*(3.1416*0.0000*0.0000/4)*0.0000*(273.2-273.2)*1000<br>=0.0000(cal/sec)                                                                                                    |  |
| 2.排放管道出口之煙流上升高度Δh(m)                                                                                                    |  |
| <ul> <li>●直立排放出口或無雨遮型</li> <li>△h=1.8*(1.5*().5*().5*().5*().0000)/0.0000</li> <li>=1.8*(1.5*().0000)*(0.0000)+(4*10*5*(0.0000)/0.0000)</li> <li>=1.8*(1.5*().0000)*(0.0000)+(4*10*5*(0.0000)/0.0000)</li> <li>=1.8*(1.5*().0000)*(0.0000)+(4*10*5*(0.0000)/0.0000)</li> <li>=1.8*(1.5*().0000)*(0.0000)+(4*10*5*(0.0000)/0.0000)</li> <li>=1.8*(1.5*().0000)*(0.0000)+(4*10*5*(0.0000)/0.0000)</li> <li>=1.8*(1.5*(0.000)*(0.0000)*(0.0000)+(4*10*5*(0.0000)/0.0000)</li> <li>=1.8*(1.5*(0.000)*(0.000)*(0.0000)</li> <li>=1.8*(1.5*(0.000)*(0.000)*(0.0000)</li> <li>=1.8*(1.5*(0.000)*(0.000)*(0.000)</li> <li>=1.8*(1.5*(0.000)*(0.000)*(0.000)</li> <li>=1.8*(1.5*(0.000)*(0.000)*(0.000)</li> <li>=1.8*(1.5*(0.000)*(0.000)*(0.000)</li> <li>=1.8*(1.5*(0.000)*(0.000)*(0.000)</li> <li>=1.8*(1.5*(0.000)*(0.000)*(0.000)*(0.000)</li> <li>=1.8*(1.5*(0.000)*(0.000)*(0.000)*(0.000)</li> <li>=1.8*(1.5*(0.000)*(0.000)*(0.000)*(0.000)*(0.000)*(0.000)</li> <li>=1.8*(1.5*(0.000)*(0.000)*(0.000</li></ul> |  |
| 3.排放管道之"理論"有效高度He(m)                                                                                                    |  |
| He=H+Δh=0.0000+NaN=NaN(m)                                                                                                    |  |
|                                                                                                    |  |

#### 圖 2-20 填寫表 AP-P 續一(5)

填寫新污染源及既存污染源的判定中,管道前端的製程設備代碼及開始 運轉日期

四、新污染源及既存污染源的判定

| 1.管道前端的製程設備     |            |    |  |
|-----------------|------------|----|--|
| 管道前端的製程設備       | 開始運轉日期     | 操作 |  |
| M01             | 2020/12/09 | ×  |  |
| 新増              |            |    |  |
| 2.判定結果,管道適用(新污染 | 源)         |    |  |
| 3.排放粒狀污染源適用(新污染 | 源)         |    |  |

#### 圖 2-21 填寫表 AP-P 續一(6)

勾選計算法源依據。當勾選 5-2 依據第九條規定應依第七條至第八條計 算,屬新污染源適用之中任一項目之後,底部會出現管道高度 H 與周界 建物距離參數之計算欄位需填寫。

| 五、計算法源依據<br>本管道依據固定污染源空氣污染物排放標準,將使用下列條文計算(可複選)      |
|-----------------------------------------------------|
| 5-1、依據第八條規定,排放標準中列有排放管道排放標準之空氣污染物                   |
| □1.粒狀污染物<br>□2.硫氧化物<br>□3.氮氧化物<br>□4.列克排放標準之其他空氣污染物 |
| 5-2、依據第九條規定應依第七條至第八條計算,屬新污染源適用                      |
| □1.粒狀污染物<br>□2.硫氧化物<br>□3.氮氧化物<br>□4.列有排放標準之其他空氣污染物 |
| 5-3、依據第七條規定,排放標準中未列排放管道排放標準之氣體污染物                   |
| □5.未列排放標準之其他污染物種                                    |
| 5-4、依據其他相關文件                                        |
| □依據其他相關文件                                           |

| 1.依據固定污染源。<br>他,應依下列圖示]<br>2.依第七條規定之言 | 空氣污染物排放<br>説明計算其排放<br>計算參數 | 章準第七條規定<br>管道之排放標準 | ·拼放標準中未列排)<br>[    | 奴管通排放標準之高 <b>耀</b> 污: |
|---------------------------------------|----------------------------|--------------------|--------------------|-----------------------|
| (1).目尽管善出口之實現<br>高度                   | H=0.0000m                  |                    |                    |                       |
| (2) 河边物御放之婆放曲<br>數                    | K+42*10*1g/s*m             | n.                 |                    |                       |
| (3)、污染源之体故景景口<br>至跌污染源局界之最后水<br>平能職   | b-                         | 2                  |                    |                       |
| 參數量測補充設明                              |                            |                    |                    |                       |
| 在建文件获到                                | <mark>. жи</mark><br>3490  | ſ                  | )gars <b>teers</b> |                       |
|                                       |                            |                    |                    |                       |

圖 2-22 填寫表 AP-P 續一(7)

點選"儲存"按鈕後,儲存資料後進入到步驟三基本資料特性。此步驟 可以填寫計算補充說明及上傳佐證文件。完成此步驟後,畫面右邊出現 之前所點選的污染物,點擊綠色按鈕之後進入步驟四填寫污染物計算。

| 排放響道編號: P34A                   |                             |
|--------------------------------|-----------------------------|
|                                |                             |
| 計算條文                           |                             |
| 保護範川條規定,導致標準中列內排放管調導器使產之空氣污染物  | 1.輸狀污染物<br>4.列有排放標準之其他空氣污染物 |
| 依據第九條預定應依第七條至第八條計算,驅新污決源適用     |                             |
| 依據第七條現定,請放標準中未列請放營通捐放標準之氣體污染物  |                             |
| 依據其他相關文件                       |                             |
| 佐證文件及計算補充證明                    |                             |
| ●計算結果投稿<br>●估算依證文件設明及上者<br>記句: |                             |
| · 南田 40-7                      | 更新婚姻計算                      |

圖 2-23 填寫表 AP-P 續一(8)

依照畫面所顯示的欄位,逐項填寫污染物計算內容。填寫完畢後點選" 儲存"儲存資料。

| = 桃園市固定源許可證線                                 | 上申請審查系統                                                                                                    |   |                                          |
|----------------------------------------------|----------------------------------------------------------------------------------------------------|---|------------------------------------------|
|                                              |                                                                                                    |   | 來件編號: 109000069 營制編號: H4803507 要程編號: M34 |
| 粒狀污染物(依據第八條規定)                               |                                                                                                    |   |                                          |
| (1)陰集錄放產生程序,還譯錄放標準(3處1)                      | ● 就機通信<br>○ 就構成外機程<br>○ 特定行業別,或環路承護用設備率                                                                                                    |   |                                          |
| (2) 感觉過程:本管導計算依據粒狀污染物設立時間 8                  | ਙ 新污染漆,排放標準Cz為50(mg/Nm³)                                                                                                    |   |                                          |
| (3)检狱污染物屏氣資料                                 | 粒狀污染物蛇基排氣量Qs(Nm <sup>8</sup> /min)=                                                                                                    | 0 |                                          |
|                                              | 含氯汞平均造Os(%)=                                                                                                    | 0 |                                          |
|                                              | 吉氣市委名基準值On(%)-                                                                                                    | 0 |                                          |
|                                              | 粒状污染物排放温度Cs(mg/Nm <sup>2</sup> )-                                                                                                    | 0 |                                          |
|                                              | _36958295827958279                                                                                                    |   |                                          |
| (4)论与校基排实量秒正使用他C{(Nm <sup>8</sup> /min)      | ○無罪主筆包集定基部無罪の正規制因(<br>Q=2世話手筆()(2)(m)/m()=0 ※常計算後支定法所通道()(2)(2)(2)(2)(2)(2)(2)(2)(2)(2)(2)(2)(2                                                                                                    |   |                                          |
| (5)較就污染物時較這度等於排放標準時,單值時<br>間最高化計的排放量q(g/sec) | q(g/sec)=影響数量校正將素量Q(Nm <sup>1</sup> /min)/60(sec/min)*册放播車Cz(mg/Nm <sup>3</sup> )*10 <sup>-3</sup><br>-0.0000/6 <sup>1</sup> 50*10 <sup>-3</sup><br>=0.0000g/sec                                                                                |   |                                          |
| (6)排放管提出口有效高度he(m)                           | $\begin{array}{l} q \! - \! a_1^{+} \! K^{+} h_e^{2,2} \! - \! 0.58^{+} \! A_2^{+} \! 10^{-3} \! + \! h_e^{2,2} \\ h_e^{-2,2} \! / \! q/a_2 \! / \! K^{-2,2} \! / \! 0.000 (\! / \! 0.58 \! / \! 0.0042 \! - \! 0.0000 (\! / \! m) \end{array}$ |   |                                          |
| (7)允許q抹版量條件下,普遍所需高度h(m)                      | h终放著選出口之告效高度h <sub>e</sub> (m)-挑放著選出口之還完上升高度Ah(m)<br>=0.0000-0.0000<br>=0.0000(m)                                                                                                    |   |                                          |
| (8)捕放管道出口實際高度吐(符合)所需高度h                      |                                                                                                    |   |                                          |
|                                              |                                                                                                    |   | 更新                                       |

#### 圖 2-24 填寫表 AP-P 續一(9)

以填寫完成之污染物,於畫面中會改變為灰色,尚未填寫者則保持綠色。

| 計算條文                          |                             |
|-------------------------------|-----------------------------|
| 做議筆八個規定,請款標準中列為接股票通訊款標準之空氣污染物 | 1.舱就污染售<br>4.列有爆放搜季之民他空氣污染物 |
| 徐ば徐九經現定應依第七級至第八條計算,屬新污決源適用    |                             |
| 後鐵第七級規定。捐款標準中未列請放響遵捐款標準之氣體污染物 |                             |
| <b>徐冀其他相關文件</b>               |                             |
| 性證文件及計算補充說明                   |                             |

填寫完畢之後回到 AP-Z,這裡有關 AP-P 續一的欄位,會改為綠色"使 用者以填寫"字樣。在這裡可以繼續填寫尚需補充的資料,或是點選下 方"查看計算結果"檢視所填選的資料內容。

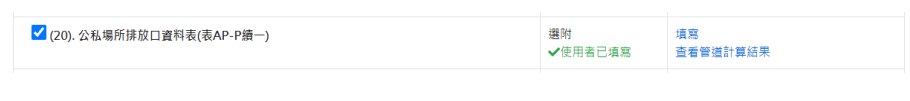

圖 2-25 填寫表 AP-P 續一(10)

AP-P 續一之查看管道計算結果,如下頁所示。

| = 桃園市固定源許可證線.                                                                                                    | 上中請審議                                                                                                    | 互系統                                                                                                    |              |                    |                           |          |                          |                           |  |  |  |  |  |
|----------------------------------------------------------------------------------------------------|----------------------------------------------------------------------------------------------------|----------------------------------------------------------------------------------------------------|--------------|--------------------|---------------------------|----------|--------------------------|---------------------------|--|--|--|--|--|
| REAL: PMA + 40/RE                                                                                                    |                                                                                                    |                                                                                                    |              |                    |                           | -        | EM MECA : Lescaporte MEM | 2014:10000027 1042423:100 |  |  |  |  |  |
| nace (1968) / Frite<br>19 12 N An 12 N B I - IA                                                                                                    | Commence                                                                                                    | 4                                                                                                    |              |                    | 650400 M                  | 82.58    |                          |                           |  |  |  |  |  |
| MPA 第六面成形成 / 一、本質描述的完美的電磁                                                                                                    | 表示 化二氯化化                                                                                                    | 0表54% (原教長A1-6一家)                                                                                                    |              |                    |                           |          |                          |                           |  |  |  |  |  |
| 12964                                                                                                    | 97 <b>9</b>                                                                                                    | ******                                                                                                    | RIGTOR       | 8. KUDADBURF       |                           |          | a1                       | 82                        |  |  |  |  |  |
| #双石刻物                                                                                                    |                                                                                                    | nghara                                                                                                    |              |                    |                           |          | 0.58030300               | 0.03029030                |  |  |  |  |  |
| 222480128(Pb)                                                                                                    |                                                                                                    | Cm/Tgm                                                                                                    | 10,0630      |                    |                           |          | 0.01170000               | 0.09003570                |  |  |  |  |  |
| BREFLO7Salar                                                                                                    | TS- 6.000010                                                                                                    |                                                                                                    |              |                    |                           |          |                          |                           |  |  |  |  |  |
| 是於管理也以同業之大制造会                                                                                                    | 1 0000FC                                                                                                    |                                                                                                    |              |                    |                           |          |                          |                           |  |  |  |  |  |
| 山東収之信盛し時                                                                                                    | c <sub>p</sub> -connelly                                                                                                    |                                                                                                    |              |                    |                           |          |                          |                           |  |  |  |  |  |
| 1.体较至27<br>1.排放常经州门探索正规                                                                                                    | p=12936g/L<br>Vv+0.0000.m/w                                                                                                    |                                                                                                    |              |                    |                           |          |                          |                           |  |  |  |  |  |
| は秋日10日元本日本中国家が<br>1.年記者時の二日本2年11回編点                                                                                                    | pp-15000                                                                                                    | 9~3.000<br>•••• 2003 9°• 2000 0.000                                                                                                    |              |                    |                           |          |                          |                           |  |  |  |  |  |
| 1.後秋谷県出山宮町東京                                                                                                    | 11.0.0000                                                                                                    | - 0000                                                                                                    |              |                    |                           |          |                          |                           |  |  |  |  |  |
|                                                                                                    | 4+0.000                                                                                                    | •                                                                                                    |              |                    |                           |          |                          |                           |  |  |  |  |  |
|                                                                                                    | Q.Stiller)+pfC                                                                                                    | 2.cst(keek-vrrend)#WrVnTh Ty1200                                                                                                    |              |                    |                           |          |                          |                           |  |  |  |  |  |
| REFERENCING STATES AND A STATES AND A STAT | -1.99903404<br>-00900334983<br>-1.995.91000                                                                                                    | - Vertra Davis I и по законски как у по област 100 сообрани по област по област<br>По област по област по област по област по област по област по област по област по област по област по област по<br>област по област по област по област по област по област по област по област по област по област по област по област по област по област<br>По област по област по област По област по област по област по област по област по област по област по област по област по област по област по област по обла<br>По област по област по област по област по област по област по област по област по област по област по област По област по област по област по област по област По област по област по област по област по област по област по област по област по област по област по област по област по област по<br>Област по област по област по област по област по област по област по област по област по област по област по обл<br>По област по област по област по област по област по област по област по област по област по област по област по<br>Област по обла                                                                                                    |              |                    |                           |          |                          |                           |  |  |  |  |  |
| LTURE2"TH"门路已第94(m)                                                                                                    | Hereit (A)<br>CCRC8+CCRC8<br>+CCRC82m)                                                                                                    |                                                                                                    |              |                    |                           |          |                          |                           |  |  |  |  |  |
| 50%) 医心觉和扩展 / 内一百万中原及抗平万中带                                                                                                    | 58/R                                                                                                    |                                                                                                    |              |                    |                           |          |                          |                           |  |  |  |  |  |
| .经月期股份的单位的<br>1月26日 - 新田市用                                                                                                    | H01 (2020-12 0<br>517) 49(8                                                                                                    | 51                                                                                                    |              |                    |                           |          |                          |                           |  |  |  |  |  |
| 1.兼收收款用效兼读用                                                                                                    | 1503                                                                                                    |                                                                                                    |              |                    |                           |          |                          |                           |  |  |  |  |  |
| NPO EXEMPE / A - PERSONA                                                                                                    |                                                                                                    |                                                                                                    |              |                    |                           |          |                          |                           |  |  |  |  |  |
| <ul> <li></li></ul>                                                                                                    | 1.0007449-4                                                                                                    | 2018/11/2017/99/201                                                                                                    |              |                    |                           |          |                          |                           |  |  |  |  |  |
| 國新市会議案件<br>5-3-44個十位編会,研究協議中不利導致情報                                                                                                    | 2.8081.30                                                                                                    |                                                                                                    |              |                    |                           |          |                          |                           |  |  |  |  |  |
| H系教學之影動写新教<br>14-16時間例相關文作                                                                                                    |                                                                                                    |                                                                                                    |              |                    |                           |          |                          |                           |  |  |  |  |  |
| 549 / 1 #45                                                                                                    |                                                                                                    |                                                                                                    |              |                    |                           |          |                          |                           |  |  |  |  |  |
|                                                                                                    | 10 Mile/                                                                                                    | 1911 <del>0</del>                                                                                                    |              |                    |                           |          |                          |                           |  |  |  |  |  |
| 50868<br>2                                                                                                    | Liego<br>same                                                                                                    | ingenieren<br>Ingenieren                                                                                                    |              |                    | 4 2.518[TheLAR            | 8(75)    |                          |                           |  |  |  |  |  |
| >>====================================                                                                                                    | 123.000                                                                                                    | (Niné/mit)                                                                                                    |              |                    | 321.000 (Nov2min          | N        |                          |                           |  |  |  |  |  |
|                                                                                                    | 0.000 (                                                                                                    | u                                                                                                    |              |                    | 0.000 (%)                 |          |                          |                           |  |  |  |  |  |
| on<br>AIRIA                                                                                                    | 0.000 (                                                                                                    | disto (N) disto (N)                                                                                                    |              |                    |                           |          |                          |                           |  |  |  |  |  |
| 3                                                                                                    | 0.000.0                                                                                                    | ng Nin <sup>2</sup> )                                                                                                    |              |                    | and (righted)             |          |                          |                           |  |  |  |  |  |
| 2<br>5#05F                                                                                                    | 173.000                                                                                                    | (Mend-Amire)                                                                                                    |              |                    | 371.600 (Mini-min         | 4        |                          |                           |  |  |  |  |  |
| 二月時の世                                                                                                    | 0.1025                                                                                                    | (p/sc)                                                                                                    |              |                    | 0.0535 (grice)            |          |                          |                           |  |  |  |  |  |
| ne<br>Reingalier                                                                                                    | 5.027                                                                                                    | 070 - 5 (777)                                                                                                    |              |                    | 24.0034 (m)               | 144110   |                          |                           |  |  |  |  |  |
| testant                                                                                                    | 5,4727                                                                                                    | (x.uv.40 < 5.4727)<br>(m)                                                                                                    |              |                    | 24.0014 (m)               | 245114)  |                          |                           |  |  |  |  |  |
| Httm                                                                                                    | -#6                                                                                                    | (0.0000 × 5.4727)                                                                                                    |              |                    | <b>1996)</b> (0.0000 + 1  | 54.0134) |                          |                           |  |  |  |  |  |
| 00<br>夏桑建改章<br>04                                                                                                    | 0.0008                                                                                                    | (g/we)                                                                                                    |              |                    | 0.000 (greet)             |          |                          |                           |  |  |  |  |  |
| 98.26<br>C                                                                                                    | 0.0000                                                                                                    | ng/km²                                                                                                    |              |                    | 0.000 mg/hm <sup>3</sup>  |          |                          |                           |  |  |  |  |  |
| HR電会の正<br>Cthice                                                                                                    | 0 8009<br>(72)0                                                                                                    | 9060 ×= 0.0000)                                                                                                    |              |                    | 0.0009 mg/Nm <sup>4</sup> | 0000     |                          |                           |  |  |  |  |  |
| 私人行争制的最早后导情意识                                                                                                    |                                                                                                    |                                                                                                    |              |                    |                           |          |                          |                           |  |  |  |  |  |
| constitutes and a statem                                                                                                    | Name:                                                                                                    |                                                                                                    |              |                    |                           |          |                          |                           |  |  |  |  |  |
| 2)不通過計量換量的結果這個最互相同為指用的<br>要                                                                                                    | 10月来年(2+50.0                                                                                                    | 000 (mg/Nm²)                                                                                                    |              |                    |                           |          |                          |                           |  |  |  |  |  |
| (1)和1001年9月2日月                                                                                                    | NHH市地区<br>大口市中内型<br>さ用上分を載る<br>NHH市                                                                                                    | 1974: #Cs(N N <sup>2</sup> /min) = 123,0000<br>5(%) = 3,0000<br>RECOVER - 0,0000<br>RECOVER - 0,0000                                                                                                    |              | -3×                |                           |          | U.F.314                  |                           |  |  |  |  |  |
| (1.8.89.2.7.9.29.2.9.3.2.9.3.2.9.19.2.9.19.2.19.2.1                                                                                                    |                                                                                                    |                                                                                                    | ee¥≊iù0n     |                    |                           |          |                          |                           |  |  |  |  |  |
| 5.166元合体体验管理部分体改善不同。至6.14<br>1966年2月14日第2日第2日(1967年3月)                                                                                                    | ala/seg-mik/?<br>+121.0030/61*5                                                                                                    | ₩Π→ΒΙΩ <sup>©</sup> Q0m <sup>1</sup> /min/40geo/mi<br>n.nocoria <sup>©</sup>                                                                                                    | VOTE C       | 2910;5m3;10 5      |                           |          |                          |                           |  |  |  |  |  |
| s)8855mcCASAmu(m)                                                                                                    | -01025g/wr<br>q=q_16(h_22=0)                                                                                                    | 814210 %h_22                                                                                                    |              |                    |                           |          |                          |                           |  |  |  |  |  |
| Undergride Billion T - Gall Reflactions                                                                                                    | 6.000000000000000000000000000000000000                                                                                                    |                                                                                                    | E71 Arizako  | ng - 5.4727-0.0000 |                           |          |                          |                           |  |  |  |  |  |
| の時代が第十二代第四次ののロシスに行ったが言い                                                                                                    | Sales4729                                                                                                    |                                                                                                    |              |                    |                           |          |                          |                           |  |  |  |  |  |
| 8月1日に有以知道が12日間的高市11日が21日<br>13月2日日には一日日の高市11日の高市11日の第2日<br>13月2日日日の日日の日日の日日の日日の日日の日日の日日の日日の日日の日日の日日の日日                                                                                                    | +0398 Ru08<br>q.lg/w0wa187<br>-0384.01074<br>-000013560<br>2814,813.886<br>(_r0,134-60)<br>-000012200                                                                                                    | rolentije) - ne dradenistika<br>es <sup>22</sup><br>cono <sup>22</sup><br>EF - Russikerike <b>da</b> , ingebie<br>hetherigenspecifisjentis <sup>2</sup><br>or sono <sup>24</sup><br>e                                                                                                    | v≡<br>0      |                    |                           |          |                          |                           |  |  |  |  |  |
| 104058828888886846000hmh                                                                                                    | R: 9.59/58/<br>c=Herscharter<br>-0.000/21-0.0<br>-0.000                                                                                                    |                                                                                                    | ***\$0)      |                    |                           |          |                          |                           |  |  |  |  |  |
| 110日前日月1日日代会市村トル市215日前日日<br>村式着賞の工芸した                                                                                                    | PHERMON                                                                                                    | no) - « C <sup>a</sup> loronoli (a il                                                                                                    |              |                    |                           |          |                          |                           |  |  |  |  |  |
| 10項用之參考的物理後不定                                                                                                    | 法期                                                                                                    |                                                                                                    |              |                    | 0324                      |          |                          |                           |  |  |  |  |  |
| 2011年後後年~211月25日1日(北京市小田市市)/                                                                                                    | 4 7.818) (B.C.M.                                                                                                    | (P0)                                                                                                    |              |                    |                           |          |                          |                           |  |  |  |  |  |
| DERIVER OF - MART                                                                                                    | 018884<br>Qs(Nm²/min)<br>Os(NQ(< 23)+1<br>Os(NC 00000<br>Cs(mg/him²)-                                                                                                    | -121.0000<br>10000<br>8.0000                                                                                                    |              | Tas .              |                           |          | E <u>151</u> 4           |                           |  |  |  |  |  |
| 2)原来和国际装置将工作资格O(Herlinie)                                                                                                    | RF #SERE#<br>Q RENEET<br>-321.0000(21 0<br>-321.0000Net?)                                                                                                    | 原語の三映有限の<br>11:世界本面の平均2003(72)世界本6<br>200907(21:0.0000)<br>min                                                                                                    | 148420)      |                    |                           |          |                          |                           |  |  |  |  |  |
| USADARAZAZAZARATA - PART<br>NAMPSZZAZARATA - PART                                                                                                    | qtarbeg - iaite (f<br>= 321,0000/98*1<br>= 0.0515 g/wr                                                                                                    | etalisteque'mintopooni<br>0.00010-5                                                                                                    | VNXR4C       | sing han'y se "    |                           |          |                          |                           |  |  |  |  |  |
| 0.88.管理工业系统Alph_(m)                                                                                                    | q-a;1616,17-10<br>h;=22,1916,10                                                                                                    | 24212 °N°                                                                                                    |              |                    |                           |          |                          |                           |  |  |  |  |  |
|                                                                                                    |                                                                                                    | -1408003000-2011(a)<br>2808.51.00 005.5102.2183                                                                                                    | 1 71 APT AND | n) -24.0114 0.0008 |                           |          |                          |                           |  |  |  |  |  |
| p)nzq\$220m++b#R#Azh(n)                                                                                                    | and the second second                                                                                                    |                                                                                                    |              |                    |                           |          |                          |                           |  |  |  |  |  |
| 5)10時頃第12章15m ト・世界が第45m(m)<br>6)時後登場士山市営業は10,000mg(不同会)系第3                                                                                                    | -343114(m)<br>Riałczi (1234)                                                                                                    |                                                                                                    |              |                    |                           |          |                          |                           |  |  |  |  |  |
| 0)ハが1週間2章作用(・電炉や構成すれ(m)<br>0)米が電磁とし、世界用品の2000年(不在心ド帯用<br>7月1日に行び気や体-2013年後二町・Heyn ンド<br>0.5を増加り返用Arc                                                                                                    | - 24.0114(m)     REH(24.01340     REH(24.01340         )))))))))))))))))))))))))))))                                                                                                    | t F - Initial Composition<br>and<br>Altria frances<br>New York (Altrian<br>Altrian Composition<br>Altrian Composition<br>D                                                                                                    |              |                    |                           |          |                          |                           |  |  |  |  |  |
| 0)の対象部目前に、1、世界が発発す(10)<br>0)が影響を見たい。<br>2)が影響を見たい。<br>2)を登録意味が。<br>2)でからを引き意味の」というのでは、2000年10月<br>2)でからを引き意味の」というので、2000年10月<br>2000年10月<br>2000年10<br>2000年10月<br>2000年10<br>2000年10<br>2000年10<br>2000年10<br>2000年10<br>2000年10<br>2000年10<br>2000年10<br>2000年10<br>2000年10<br>2000年10<br>2000年10<br>2000年10<br>2000年10<br>2000年10<br>2000年10<br>2000年10<br>2000年10<br>2000年10<br>2000年10<br>2000年10<br>2000年10<br>2000年10<br>2000年10<br>2000年10<br>2000年10<br>2000<br>200                                                                                                    | ->4.0114(m)<br>PERCANDARY<br>PERCANDENT<br>-COST/CONTRACTOR<br>-COST/CONTRACTOR<br>-COST/CONT                                                                                                    | (1)、一定ならびの美容に人の良利(m)<br>(m <sup>2</sup> )<br>42:33 (*65000 <sup>(*)</sup><br>ないないでならない<br>(*気気が21 (またい)<br>(*気気が21 (またい)<br>(*気気が21 (またい)<br>(*1)<br>(*気気が21 (またい)<br>(*1)<br>(*1)<br>(*1)<br>(*1)<br>(*1)<br>(*1)<br>(*1)<br>(*1                                                                                                    | ***10,       |                    |                           |          |                          |                           |  |  |  |  |  |
| 2014年度は日本1、日本ギタムかりの)<br>2014年度は日本1日日本10日では、17日の(17日の)<br>2014年度にからまた。2015年日、17日の(17日の)<br>2015年年により、17日の(17日の)<br>2015年年により、17日の(17日の)<br>2015年年により、17日の(17日の)<br>2015年年により、17日の(17日の)<br>2015年年により、17日の(17日の)                                                                                                    | ->4.20144(n)<br>=24.20144(n)<br>=24.0022(n)<br>=24.0022(n)<br>=0.002002(n)<br>=0.002002(n)<br>=0.0020(n)<br>=0.0020( | 11-1020-004823<br>m <sup>22</sup><br>m <sup>22</sup><br>m <sup>22</sup><br>11-020-0049<br>120(202) = 244.80(2)(21.244.40<br>0<br>120(202) = 244.80(2)(21.244.40<br>0)<br>120(202) = 244.80(2)(21.244.40<br>0)<br>120(202) = 244.40(202) = 244.40(2 | ***200       |                    |                           |          |                          |                           |  |  |  |  |  |

圖 2-26 填寫表 AP-P 續一(11)

5. 許可申請資料填寫(AP-G 續一)

AP-G 續一需填報的資料有兩種, 污染物排放估算與污染物逸散估算。

| 22). 公私場所污染防制/計畫目標(表AP-G 續一) | 必備                | 填寫污染物排放估算 |
|------------------------------|-------------------|-----------|
|                              | <b>黄</b> 使用者未全部填寫 | 填寫污染物逸散估算 |

#### 圖 2-27 填寫表 AP-G 續一(1)

點選"填寫污染物排放估算"進入填報畫面,畫面上方需先選擇排放管 道之管道編號,挑選後點選後方之"+選取管道"確認選取。之後1a勾 選該排放管道之污染物種類,1b選擇排放量計算依據,1c選擇前端廢 氣防制設備裝設及處理方式。此處需選擇此製程之防治設備後,點選"+ 新增"確認防治設備。全部填寫完成後點選"儲存"。如果之前已有勾 選排放管道等相關資料並儲存,則可點選下方"直接前往污染物排放量 計算"按鈕進入計算畫面。

| 公私場所污染防制/計                                           | 畫目標(表AP-G 續一)                   |        |        |        |        |           |       |         |       |       |
|------------------------------------------------------|---------------------------------|--------|--------|--------|--------|-----------|-------|---------|-------|-------|
| 5E- >> (51                                           |                                 | 525 >> | 52h >> | 52× >> | 521 >> | (1987) >> | 521 > | 527 >>  | 5 H + | \$2+- |
| 中報通知表望                                               | 確認 埼富財表                         | 技師算認   | 形式審查   | 國費及損文  | 資質審査   | 就重绘测      | 試重審查  | 補正環保器表單 | 公問資訊  | 05.22 |
| 非放管道廢氣特性資源                                           | 料表                              |        |        |        |        |           |       |         |       |       |
| 曾道福號: P34A-檢測-揮發                                     | 性有機物 🖌 + 溫取曾道                   |        |        |        |        |           |       |         |       |       |
| 1.排放管道資料                                             |                                 |        |        |        |        |           |       |         |       |       |
| ※同一個營運不同污染的用?                                        | 不同估算彷據時,請重接新增管運導寫               |        |        |        |        |           |       |         |       |       |
| 1a. 營羅編號: P34A<br>1b. 信葉空氣污染物種類:<br>□ 粒狀污染物 □ 現氢化物 □ | ] 氣氣化物 🗹 獲發性有種物 🗌 其他            |        |        |        |        |           |       |         |       |       |
| 1c.估算排放量依赖: 檢測                                       | ~                               |        |        |        |        |           |       |         |       |       |
| 1d. 酸量排放期程:24小時/天<br>1e. 前端和氣防制設備契設及處                | - 365天/年<br>理方式(佐甸雅流向顺序崇寫): 新用3 | 15月    |        |        |        |           |       |         |       |       |
| 裝設方式                                                 | 俱敷及防制設備探護                       |        |        |        |        |           |       |         |       |       |
| <ul> <li>単一式串跡(直接通接)</li> <li>一並助</li> </ul>         | 編號: A34A ♥ +新潮                  |        |        |        |        |           |       |         |       |       |
|                                                      |                                 |        |        |        |        | 儲存返日      | AP-Z  |         |       |       |
|                                                      |                                 |        |        |        |        | 直接前往污染物   | 非故量計算 |         |       |       |

#### 圖 2-28 填寫表 AP-G 續一(2)

廢氣管道污染物排放量計算,依據計算方式分為檢測、監測、排放係數 及其他,各種方式皆有對應之填寫欄位。

#### 計算方式為**檢測**

需針對檢測項目結果及活動強度等進行填寫,下方列出污染物計算公式 供參考,並且點選"計算"按鈕計算排放量,最後則可檢附佐證文件。

| ■ 桃園市固                                                              | 定源許                                                                     | 可證線上日                                                                                   | ╞請審査                                | 重系統                                                                              |                |              |           |                |            |                  |               |
|---------------------------------------------------------------------|-------------------------------------------------------------------------|-----------------------------------------------------------------------------------------|-------------------------------------|----------------------------------------------------------------------------------|----------------|--------------|-----------|----------------|------------|------------------|---------------|
| 私場所污染防                                                              | 制/計畫目                                                                   | 標(表AP-G 續                                                                               | ñ—)                                 |                                                                                  |                |              |           |                | 案件攝號: 1    | 109000069 管制編號:H | 4803507 製程編號: |
| (#₩-) >>                                                            | · (#W_)                                                                 | **                                                                                      | ₩ (#                                |                                                                                  | * (*#×) >>     | (##t) >>     | . (#W/) > | ★ (非聖九) >>     | ★ (#20+) > | *                | ***           |
| 中報通知                                                                | 机制 傳加                                                                   | 項宣附表                                                                                    | 故                                   | 西番加汤 动鼓科                                                                         | 重要及接文          | 東貫富亞         | 試單檢測      | 試車審查           | 補正環保害表單    | 公開資品             | (H. 12)       |
| 夏氣管道污染物                                                             | 排放量計算                                                                   | #                                                                                       |                                     |                                                                                  |                |              |           |                |            |                  |               |
| FBB811: P34A-02                                                     | 周一連級111月機                                                               | 和 <b>•</b> + 編和                                                                         |                                     |                                                                                  |                |              |           |                |            |                  |               |
| (一). 管道與號: P34A<br>(二). 估算課故量依據:<br>(三). 有相同估算方式<br>(四). 廢氣課故量估算:   | <ul> <li>→ 辞放量估算算<br/>(控測)</li> <li>(課款管場●無</li> <li>● 你永统連議</li> </ul> | 創法例(最大値1)<br>▼<br>方式○ 自有方式估算                                                            |                                     |                                                                                  |                |              |           |                |            |                  |               |
| 管道檢測方》<br>1.管理污染排放<br>2.本管道排放期<br>3.檢測抽果續要用                         | 去計算<br>5據前表 (廢棄特)<br>呈:24 小時/天,<br>5                                    | 性資料表) 之檢測數據言<br>365 天/年                                                                 | +算:共引用                              | 3 👻 次檢測較減,已用檢測計算測                                                                | ē日如下表          |              |           |                |            |                  |               |
| 序號 检测调                                                              | 目及日期                                                                    |                                                                                         | 第一次检测<br>年/月/日                      |                                                                                  | 第三檢測<br>年 /月/日 |              |           | 第三次檢測<br>年/月/日 | -          | 平均值              |               |
| 1 食氣率                                                               | 實則值 (%)                                                                 |                                                                                         |                                     |                                                                                  |                |              |           |                |            |                  |               |
| 2 揮發性                                                               | <b>有</b> 预约规定之合                                                         | <b>《聖英</b> 準 (%)                                                                        |                                     |                                                                                  |                |              |           |                |            |                  |               |
| 3 揮發性                                                               | 有极物配基排氧]                                                                | <b>t</b> (Nm <sup>3</sup> /min)                                                         |                                     |                                                                                  |                |              |           |                |            |                  |               |
| 4 揮發性                                                               | 有機物配基校正的                                                                | 作賞量 (Nm <sup>3</sup> /min)                                                              |                                     |                                                                                  |                |              |           |                |            |                  |               |
| 5 揮發性                                                               | 有预切排算漂度                                                                 | (PPM)                                                                                   |                                     |                                                                                  |                |              |           |                |            |                  |               |
| 6 /羅願性                                                              | <b>为预约排菜灌</b> 度(                                                        | 交正值 (mg/Nm <sup>3</sup> )                                                               |                                     |                                                                                  |                |              |           |                |            |                  |               |
| 7 攫發性                                                               | 有機物小時排放                                                                 | kg/hr                                                                                   |                                     |                                                                                  |                |              |           |                |            |                  |               |
| 上傳檢驗報告                                                              |                                                                         |                                                                                         | (第二) 📲                              | 潭幅鐵 未還擇任何福度                                                                      | (選項) 量標        | (第二) 未増提任何償金 |           | (湯川) 盤摆爆載 示    | 還揮任何橫案     |                  |               |
| <ol> <li>活動強度計算7</li> <li>位據檢測期間</li> </ol>                         | 5式:<br>燃料用量計算                                                           |                                                                                         |                                     |                                                                                  |                |              |           |                |            |                  |               |
| 30                                                                  |                                                                         | •                                                                                       | 單位名稱                                | 1111119                                                                          |                |              |           |                |            |                  |               |
| 检测期間小M                                                              | 9芯科用量                                                                   | (董位/時)                                                                                  |                                     | 請輸入說明,若不需要<br>說明講留空白<br>6                                                        |                |              |           |                |            |                  |               |
| 世科許可年日                                                              | 辨量                                                                      | (董位/年)                                                                                  |                                     | 請輸入說明,若不需要<br>說明講留空白                                                             |                |              |           |                |            |                  |               |
| 陸別當時型和                                                              | 4合硫份                                                                    | 最大值為1                                                                                   |                                     |                                                                                  |                |              |           |                |            |                  |               |
| 甲腈含硫份                                                               |                                                                         | 最大值為1                                                                                   |                                     |                                                                                  |                |              |           |                |            |                  |               |
| ○ 位據檢測期間<br>○ 位據檢測期間<br>計算                                          | 原物料用量計算<br>主產品產量計算                                                      |                                                                                         |                                     |                                                                                  |                |              |           |                |            |                  |               |
| 揮發性旁機                                                               | 約-管道检测方:                                                                | 法言计解                                                                                    |                                     |                                                                                  |                |              |           |                |            |                  |               |
| 揮發性有                                                                | 機物排放計                                                                   | 94                                                                                      |                                     |                                                                                  |                |              |           |                |            |                  |               |
| 1. 計算廢無來<br>廢氣乾基排                                                   | 2基排制量校正值<br>氧量校正读测值(                                                    | <ul> <li>不必要○ 必要</li> <li>Nm<sup>3</sup>/min)</li> </ul>                                |                                     |                                                                                  |                |              |           |                |            |                  |               |
| -                                                                   | u <i>m</i>                                                              | (Nm <sup>3</sup> /min)                                                                  |                                     |                                                                                  |                |              |           |                |            |                  |               |
| 2. 計算廢氣預<br>獲發性有機<br>= <u>資源満</u> /                                 | F氣濃度校正備。<br>物 排氣濃度校正(<br>1711)                                          | ○不必要 ○ 必要計算<br>値 (ppm)                                                                  | 校正值 C (ppm)                         |                                                                                  |                |              |           |                |            |                  |               |
| -<br>3. 運發性病態<br>= 16 ÷ 22<br>= 16 ÷ 22<br>=                        | #物小時排放量()<br>4×獲發性有限<br>4× <mark>運發性有限</mark>                           | ppm<br>(g/hr)<br>8.接葉濃度校正值 (pp<br>( <i>時 詳細濃度校正值 (pp</i>                                | n) × 廢氣乾蕃排<br>(m) × <i>乾蕃排着</i>     | 1業量校正徳尚値 (Nm <sup>3</sup> /min) × 60 ×<br><del>校正言</del> × 60 × 10 <sup>-6</sup> | 10.6           |              |           |                |            |                  |               |
| 4. 揮發性病者<br>(1) 揮發性<br>= 獲發性                                        | ・ 物許可排放量計 与機物活動強度() ・ 消費物の時施設                                           | 算<br>(g/單位)<br>董 (kg/hr) + 独说起银·                                                        | 」時然料用量 (第                           | I 位/hr)                                                                          |                |              |           |                |            |                  |               |
| = 78 12 (                                                           | 主芽種物小時解放                                                                | ·■ ÷ 推測期間燃料用。                                                                           |                                     |                                                                                  |                |              |           |                |            |                  |               |
| <ul> <li>損作條</li> <li>(2) 播發性?</li> <li>営科許</li> <li>営利許</li> </ul> | 件堆中請量 80%<br>有機物非許可嫁却<br>5可年中請量(單位<br><del>177年中請量</del> × )            | 以上 〇 換作條件未達<br>2 <b>量(Ton/yr)</b><br>(/yr) × 運發性有機物語<br>1810-28 × 10 <sup>-3</sup> × 排約 | 申請量 80% 以。<br>動強度(kg/單位<br>2量估算實際比) | 上<br>1) × 10 <sup>-3</sup> × 排放量估算資獻比例<br>列                                      |                |              |           |                |            |                  |               |
| =<br>(3) 播發性(<br>= 揮發行<br>= <i>律許</i> (                             | 8種物小時許可加<br>有機物小時許可<br>7 <i>月間如一</i> +24(hr,                            | 総量(Ton/hr)<br>始設置(Ton/hr) ÷ 普須<br>/d) + 365(d/yr)                                       | 排放期程(小時                             | (天 × 天/年)                                                                        |                |              |           |                |            |                  |               |
|                                                                     |                                                                         |                                                                                         |                                     |                                                                                  |                |              |           |                |            |                  |               |
| (五). 補充能明 (合其他                                                      | 污染物的計算牌(                                                                | ā): <sup>(</sup> ) 無 () <sub>海</sub>                                                    |                                     |                                                                                  |                |              |           |                |            |                  |               |
| (六). 估算依證文件說明                                                       | 波上柳: 靈                                                                  | · 集團 未過損任何權素                                                                            |                                     |                                                                                  |                |              |           |                |            |                  |               |
|                                                                     |                                                                         |                                                                                         |                                     |                                                                                  | 儲存             | 前往估算結果       |           |                |            |                  |               |

圖 2-29 填寫表 AP-G 續一(3)

#### 計算方式為**監測**

需填寫監測記錄數值、活動強度計算及填寫排放量計算方式並上傳佐證 資料。

|                                                                                                    | 源許可證線上申請                                                                                                    | 青審查系統                                                 |                              |                      |                                |                                         |                            |            |
|----------------------------------------------------------------------------------------------------|----------------------------------------------------------------------------------------------------|-------------------------------------------------------|------------------------------|----------------------|--------------------------------|-----------------------------------------|----------------------------|------------|
| 易所污染防制/                                                                                                    | 計畫目標(表AP-G 續一)                                                                                                    | )                                                     |                              |                      |                                |                                         | 案件編號: 109000069 管制編號: H480 | 03507 製程編號 |
|                                                                                                    | ₩ <u></u>                                                                                                    | * (# BED) 1                                           | → (# <b>2</b> 1)             | → (\$ <u>\$</u> ;    | (歩驟士) >> (歩驟八) :               | (1) (1) (1) (1) (1) (1) (1) (1) (1) (1) |                            | x+=        |
| 中報通知                                                                                                    | ·星確認 填室附表                                                                                                    | 技師盜認                                                  | 形式審查                         | 繼義及損文                | 実質審査 試車检測                      | 武率審査 2                                  | #正環保器表筆 公開資訊               | 312        |
| 管道污染物排放                                                                                                    | 2量計算                                                                                                    |                                                       |                              |                      |                                |                                         |                            |            |
| Itt: P34A-監測-揮                                                                                                    | 發性再機物 V + 編取                                                                                                    |                                                       |                              |                      |                                |                                         |                            |            |
| ). 管理编辑: P34A · 非日                                                                                                    | 女量估算貢獻比例 (而大值 1)                                                                                                    |                                                       |                              |                      |                                |                                         |                            |            |
| <ol> <li>估算体权量依据: </li> <li>为相同估算方式之保放制</li> </ol>                                                                                                    | □□□□□□□□□□□□□□□□□□□□□□□□□□□□□□□□□□□□                                                                                                    |                                                       |                              |                      |                                |                                         |                            |            |
| ð. 廢氣謀放量估算: 🖲 🕅                                                                                                    | δ系統建議方式○ 自有方式估算                                                                                                    |                                                       |                              |                      |                                |                                         |                            |            |
| 管道監測方法計算                                                                                                    | Ē                                                                                                    |                                                       |                              |                      |                                |                                         |                            |            |
| <ol> <li>引用數據為塗績自動量</li> <li>監測操作記錄值</li> </ol>                                                                                                    | 監測設施一年以上之監測資料,本次提(                                                                                                    | 供 1 🖌 個月監                                             | 別數據資料                        |                      |                                |                                         |                            |            |
| 月份較 監護                                                                                                    | a                                                                                                    | 1                                                     | は潮期間燃料用量<br>菫位/月)            |                      | 監測期間原物料用量<br>(單位/月)            |                                         | 監測期間主產品產量<br>(單位/月)        |            |
| 1 .                                                                                                    | 年月                                                                                                    |                                                       |                              |                      |                                |                                         |                            |            |
| 月平均                                                                                                    |                                                                                                    |                                                       | 0                            |                      | 0                              |                                         | 0                          |            |
| 3. 活動強度計算方式                                                                                                    | 日春計算(禁件推相示)                                                                                                    |                                                       |                              |                      |                                |                                         |                            |            |
| ✓ ※課業有所需用科用                                                                                                    | ======(==============================                                                                                                    | 計算訊明                                                  |                              |                      |                                |                                         |                            |            |
| 教育部務日代の市                                                                                                    | 0                                                                                                    | 請輸入說明                                                 | 若不需要                         |                      |                                |                                         |                            |            |
| 2                                                                                                    | (屬位/月)                                                                                                    | 設計調業売日                                                | le.                          |                      |                                |                                         |                            |            |
| 燃料許可年中請量                                                                                                    |                                                                                                    | 請軸入說明,<br>說明請留空白                                      | 若不需要                         |                      |                                |                                         |                            |            |
|                                                                                                    | (m)(/#)                                                                                                    |                                                       | A                            |                      |                                |                                         |                            |            |
| ○ 位據監測期間原約科 ○ 位據監測期間主書品                                                                                                    | 用量計算(單位應相同)<br>3.產量計算(單位應相同)                                                                                                    |                                                       |                              |                      |                                |                                         |                            |            |
| <ol> <li>估算的污染物種</li> </ol>                                                                                                    |                                                                                                    |                                                       |                              |                      |                                |                                         |                            |            |
| (1) 高校町 (1014)                                                                                                    | 53 210 110 MB 2+ MB                                                                                                    |                                                       |                              |                      |                                |                                         |                            |            |
| 月6年 8                                                                                                    | EN                                                                                                    | E5**                                                  | S測時数 (hr)                    | 月總無效及<br>遺失時數 (bu)   | 月有效緊測開動賞公寓(60                  | 月孫放臺                                    | 月計算資料                      |            |
| 1                                                                                                    | 年月                                                                                                    |                                                       |                              |                      |                                |                                         | 重提權黨 未重度任何權業               |            |
| 月平均                                                                                                    |                                                                                                    |                                                       |                              |                      |                                | 0                                       |                            |            |
|                                                                                                    |                                                                                                    |                                                       |                              |                      |                                |                                         |                            |            |
| <ul> <li>席發性再撥</li> <li>席發性再撥</li> </ul>                                                                                                    | り毎日有炊監測値計算之排放量(公斤/日)→(7<br>約毎月始放量= ∑ 有 处 処 河 値 計 昇 之 )                                                                                                    | 7.14×10 <sup>-7</sup> ×校正後日平<br>日 詩 秋 筆 + ∑ 先 / Z     | 均監測濃度(ppm)×校正後日<br>時代替代載線計算え | 日平均線維持展量(立方公尺/小時<br> | >>有效整测小明軟(小明/日))<br>P:整调器能失控時數 |                                         |                            |            |
| • 上導資料參加                                                                                                    | 篇:瞭任著公私應所面定污染源空氣污染物種                                                                                                    | ····································                  | 用輕視PDF1                      |                      |                                |                                         |                            |            |
| 上傳資料說明                                                                                                    | B ≤ →  %- ∞ ∞ ₱                                                                                                    |                                                       |                              |                      |                                |                                         |                            |            |
| BISI                                                                                                    | x === ⊕ ⊕ ₩ ₩t                                                                                                    | - 88 -                                                | ?                            |                      |                                |                                         |                            |            |
|                                                                                                    |                                                                                                    |                                                       |                              |                      |                                |                                         |                            |            |
|                                                                                                    |                                                                                                    |                                                       |                              |                      |                                |                                         |                            |            |
|                                                                                                    |                                                                                                    |                                                       |                              |                      |                                |                                         |                            |            |
|                                                                                                    |                                                                                                    |                                                       |                              |                      |                                |                                         |                            |            |
|                                                                                                    |                                                                                                    |                                                       |                              |                      |                                |                                         |                            |            |
|                                                                                                    |                                                                                                    |                                                       |                              |                      |                                |                                         |                            |            |
|                                                                                                    |                                                                                                    |                                                       |                              |                      |                                |                                         |                            |            |
| body p<br>(2) 康县性有限物场                                                                                                    | 8880980)                                                                                                    |                                                       |                              |                      |                                |                                         |                            | ×          |
| body p           (2) 接导性 有機物助           - 型 非规制需要           - 型 非 型                                                                                                    | 衛管軍役の7軍の)<br>注商署称5月平均(前公置(Q/用))+重率征                                                                                                    | 總壓戶燃料用量 (重位                                           | (月)                          |                      |                                |                                         |                            | ×          |
| body p           (2) 接發信 各機物法           主要和成準要           = = + 2           = = + 2           = = + 2           = = + 2           = = + 2           = = + 2           = = + 2           = = + 2           = = + 2           = = + 2           = = + 2           = = + 2           = = + 2           = = + 2           = = + 2           = = + 2           = = + 2           = = + 2           = = + 2           = = + 2           = = + 2           = = + 2           = = + 2           = = + 2           = = + 2           = = + 2           = = + 2           = = + 2           = = + 2           = = + 2           = = + 2           = = + 2           = = + 2           = = + 2           = = + 2           = = + 2           = = + 2           = = + 2           = = + 2           = = + 2           = = + 2           = = + 2           = = + 2                                                                                                    | (動気疾の身間の)<br>日本間や月平の浜田園(なり用))+型取<br>当り間は整百(なりの)<br>当り間は整百(なりの)<br>(第(でのりま))、運営に再用の支払送業)                                                                                                    | 期間月世紀用量 (憲位<br>(16g/憲位)×10 <sup>-3</sup> ×            | /月)<br>#改量估算員創た例             |                      |                                |                                         |                            | 4          |
| body p<br>2) 동일은 4 전원 10<br>2 등 14 전원 10<br>2 등 14 전 10<br>2 등 14 전 10<br>2 등 14 \hline 10<br>2 등 14 \hline 10<br>2 등 14 \hline 10<br>2 등 14 \hline 10<br>2 등 14 \hline 10<br>2 등 14 \hline 10<br>2 \hline 10 \hline 10<br>2 \hline 10 \hline 10 \hline 10 \hline 10 \hline 10 \hline 10 \hline 10 \hline 1 | (参加線のなど)<br>(生産業の5-7年の第三重なの73))+型(利<br>(計算)(計量)(Cov/2))<br>(目の2)(2)(Cov/2)・量(目前)(目前)(加量)(用<br>(2)(Cov/2)・量(目前)(目前)(用)(用)(用)(用)(用)(用)(用)(用)(用)(用)(用)(用)(用)                                                                                                    |                                                       | /月)<br>中記量估算算能比例             |                      |                                |                                         |                            |            |
| body p<br>2) 接당4 大規模改<br>- 보 및 3(英语) -<br>- 문 은 2<br>-<br>-<br><br>-<br><br>-<br>-<br>-<br>-<br>-<br>-<br>-<br>-<br>-<br>-<br>-<br>-                                                                                                    | (前期前の)(第四)<br>は時期時以下可以回該面(小川))+載取<br>目前目前時間(Gov/a)<br>本面(Gov/a)本面(日期時代を登録<br>面)<br>(日本面)<br>(日本)<br>(日本)<br>(日本)<br>(日本)<br>(日本)<br>(日本)<br>(日本)<br>(日本 | 開墾月於43月童 (首位<br>10g/首位)×10 <sup>-3</sup> ×1<br>賞員会化例  | /月)<br>中弦 <b>服を変更成</b> 化之句   |                      |                                |                                         |                            | ~          |
| body p           (2) 接起兵者開始近<br>王 思惑認識的           (2) 接起兵者開始近<br>王 思惑認識的           (2) 接起兵者開始近<br>王 思惑認識的           (2) 接起兵者開始近<br>王 思惑認識的           (2) 接起兵者開始近           (2) 接起兵者開始近           (2) 接起兵者開始近           (2) 長振調((2) 長振調((2) 氏))))))))           (2) 長振調((2) 長振調((2) 氏(2) 氏)))))))))))))))))))))))))))))                                                                                                    | (参加業券の)室内)<br>住用等約5月平利回転量(内の)(引)+重制<br>(時間(内の)(当)・重制(日本)(本)(当)<br>時間(内の)(当)・第日(日有等の支援支援<br>(日本)(二)・(二)・(一)(二)・(一)(三)(二)(二)(二)(二)(二)(二)(二)(二)(二)(二)(二)(二)(二)                                                                                                    | 相思月尚年月夏 (唐순<br>(16년) × 10 <sup>-3</sup> × (<br>唐(史七句) | (月)<br>中江聖中夏夏 <b>秋</b> 北府    |                      |                                |                                         |                            |            |

圖 2-30 填寫表 AP-G 續一(4)

#### 計算方式為**排放係數**

依照污染物種類及行業別挑選排放係數進行計算並且點選"計算"按鈕 計算排放量,並上傳佐證文件。

| 桃園市固定源許可證線上申請審查系統                                                                     |                                             |
|---------------------------------------------------------------------------------------|---------------------------------------------|
| -<br>弘場所污染防制/計畫目標(表AP-G 續一)                                                           | 案件编號: 109000069 管制編號: H4803507 数程編號: №      |
|                                                                                       |                                             |
|                                                                                       |                                             |
| ◎11882/1 128/882 144/182 128/882 127/882 127/882 128/282/ 東<br>1999道污迹物雄故屬計算          | 13.卷號 N中型詞 N中卷號 相比喻法者官集 公司其由 讲说             |
| ▲號: P34A-排放佛數·揮發性預機物 ✓ + 曲取                                                           |                                             |
|                                                                                       |                                             |
| <ul> <li>小 管導磁鏡: P34A, 非数量 信算員 創造例 (後大倫 1)</li> <li>二). 信算器 設置 保護: 排放 後数 ~</li> </ul> |                                             |
| □. 有相同估量方式之課設管備 ● 無                                                                   |                                             |
| D. 廳飯隊設體協議: III 你未代谨慎方式 ── 台湾方式省算                                                     |                                             |
| 管道排放係數方法                                                                              |                                             |
| 揮發性有機物計算                                                                              |                                             |
| <b>在我的在田外长期来不会的是外来</b>                                                                |                                             |
| # 對性自應利潤發展的制設有以平                                                                      |                                             |
|                                                                                       |                                             |
| 教証方式 信數 防制設備施留 控制效率                                                                   | 風明 佐羅文件                                     |
| #勒 1 A34A 控制成率: <u>最大協</u> 1                                                          | (第一) (○) (○) (○) (○) (○) (○) (○) (○) (○) (○ |
| (1) (1) (1) (1) (1) (1) (1) (1) (1) (1)                                               |                                             |
| 揮發性有機物年詳可規於量                                                                          |                                             |
| 1. 控制效率                                                                               |                                             |
| 2. 週期孫敘集數類詞: ● 至污費非故後數 〇 SCC_coefficient                                              |                                             |
| 講選擇行展別                                                                                |                                             |
|                                                                                       |                                             |
| 5.2018/998.001991 () :<br>4. 能加減2月19 :                                                |                                             |
| 5.上海樓寨:(浜山) 鐵環爆廠 未做深日村場開                                                              |                                             |
| 揮發性有機物正許可孫欽置《公場》[計算]<br>=活動送意:來擺發性有機物研設法數: ×VOC倫量百分比×(1-控制效率)×研設量估算貢獻比例               |                                             |
|                                                                                       |                                             |
| 5). 補充総項 (魚異能污染物的計算推估): 🖲 無 🔿 考                                                       |                                             |
| 1).估算在提文件说明及上语: [編集傳素] + 编择任时博素                                                       |                                             |
| 「「「「「」」 「「」 「「」 「」 「」 「」 「」 「」 「」 「」 「」                                               | 生活算结果                                       |

圖 2-31 填寫表 AP-G 續一(5)

#### 計算方式為**其他**

自行填寫污染物排放計算方式。

| ■ 桃園市固定                                                                                                    | ≘源許可證線上申                                              | □請審查系統                       |                         |             |                                         |                            |                    |                  |
|----------------------------------------------------------------------------------------------------|-------------------------------------------------------|------------------------------|-------------------------|-------------|-----------------------------------------|----------------------------|--------------------|------------------|
| 公私場所污染防制                                                                                                    | /計畫目標(表AP-G #                                         | t—)                          |                         |             |                                         | 案件編號:1                     | 109000069 管制擁護: H4 | 803507 對程編號: M34 |
| ● 田 通知                                                                                                    | <b>多線二 → 多線三</b><br>表單接記 集空附表                         |                              | 5曜五 ⇒ 5曜六<br>形式審査 歴史及初3 |             | <ul><li>(多編八) ⇒</li><li>(新年他演</li></ul> | 歩置九 → 歩援十 → あ ば平等会 補正頃代男表望 |                    |                  |
| 復氣管道污染物排<br>#####: P34A-其他-                                                                                                    | 放量計算<br>揮發住有機物 > + 33%                                |                              |                         |             |                                         |                            |                    |                  |
| <ul> <li>(一). 管理編號: P34A, - 5</li> <li>(二). 佔算課股量依據:</li> <li>(二). 有相同佔算方式之孫1</li> <li>(四). 與佩須放量佔算:</li> <li>(五). 損充認明 (內共地污済</li> </ul> | #女量位算算都比例 (派大信 1)<br>其他                               |                              |                         |             |                                         |                            |                    |                  |
| × ℃ B I S I K                                                                                                    | â  ← →   ♥+   ■ 号 <b>  </b>  ]<br>詳 Ⅱ   今 夜   99   昭5 | -   1005   2<br>-   1005   2 |                         |             |                                         |                            |                    |                  |
| 76,04+215                                                                                                    | 神動物畫(是中國)」                                            | ###### 70%%)                 |                         |             |                                         |                            |                    | ×                |
| 27年前會相                                                                                                    | 174) N T (ME X (21)                                   | 2.94X2.1430                  |                         |             |                                         |                            |                    |                  |
| (六), 估置任縱文件総規及」                                                                                                    | :#: <b>#212</b> +#26742                               |                              |                         | ### ####### |                                         |                            |                    |                  |

圖 2-32 填寫表 AP-G 續一(6)

將所有的排放管道污染物計算都填寫完畢後點選"前往估算結果"。估算結果頁面如選擇檢測及監測則需填寫資料,如選擇排放係數及其他, 則僅檢視估算結果後,點選確認估算結果即完成。如果想重新填寫,點 選紅色"刪除(管道代碼)估算資料"即可刪除重新填寫。

| ■ 桃園市固定源許可證線上申請審查系統                                                                                                    |
|----------------------------------------------------------------------------------------------------|
| 公私場所污染防制/計畫目標(表AP-G 續一) 常相編號: 14803507 繁程編號: M34                                                                                                    |
|                                                                                                    |
| 中國語的 电振动器 机氯化汞 经终期税 经成本 新闻社会 美国家者 以早後有 机正常成果在单 公開用用 袋服                                                                                                    |
| 非双管組織項約性炎和広弊結果                                                                                                    |
|                                                                                                    |
| 1. 终处曾进渡科                                                                                                    |
| 1. 東電電路 : 2944<br>12. 冉杨同奏就付卷卷的成型窗 : ● Ⅲ                                                                                                    |
| 2. 最累特位表                                                                                                    |
| 课發性有限的                                                                                                    |
| 2.2 ###花便信(Whork)         100           22 ###花原燈(Whork):#E 23         2.8 第           2.2 次日曲線:         15           2.4 使相互用(1):=         15           2.4 使相互用(1):=         15           2.4 使相互用(1):=         140 |
| 探出写导的性 <b>其</b>                                                                                                    |
| 汚除物格構         温度信子總先年         規定之商事業業者           審除注用時         8.65567         ppm         14         %                                                                                                    |
| 3.27週紀年                                                                                                    |
| 污染物名稱 小特排放量(公明) 准許可謂放量(公明)                                                                                                    |
| ######### 0 0.00221                                                                                                    |
| 神道の加速率 制持 PMA の加速料 回診局部内容法                                                                                                    |

圖 2-33 填寫表 AP-G 續一(7)

| 排放管道廢                 | §氣特性表和估算結                | 果           |        |              |         |  |
|-----------------------|--------------------------|-------------|--------|--------------|---------|--|
| 管道編號: (5              | 未完成)P34A-其他-揮發性有         | 機物 🖌 + 選擇管道 |        |              |         |  |
| 1. 排放管道資              | 建构                       |             |        |              |         |  |
| 1a. 管道編號<br>1b. 有相同廢約 | : P34A<br>氯特性表的排放管道: 💽 無 |             |        |              |         |  |
| 2. 計算結果               |                          |             |        |              |         |  |
|                       |                          |             |        |              |         |  |
| 污染物名稱                 | 小時排放量 (公頓)               | 年許可排放量 (公頓) |        |              |         |  |
| 揮發性有機物                | 5                        | 10          |        |              |         |  |
|                       |                          |             |        |              |         |  |
|                       |                          |             | 確認估算結果 | 刪除 P34A 估算資料 | 回到廢氣特性表 |  |

圖 2-34 填寫表 AP-G 續一(8)

6. 許可申請資料填寫(AP-G 續二)

AP-G 續二之填寫共有五大項,以及細項。每項填寫完之後皆可先行儲存:

一、製程廢氣異常排放狀況說明。

(一) 製程設備異常處理

| ✔(一) 製程設備異常處理 |         |           |             |                                                     |
|---------------|---------|-----------|-------------|-----------------------------------------------------|
|               |         |           |             |                                                     |
| 1. 製程設備維號     | 2. 設備客稱 | 3. 異常排放原因 | 4. 排放污染物名稱  | 5. 报行處理方式及狀況說明                                      |
| A022          | 電缆清塔    |           | 揮發性有機响,萬至化均 | <ul> <li>X 包里得油菜 的 他就定就理。</li> <li>新编說明</li> </ul>  |
| A023          | 地面燃燒蛋   |           | 揮發性有機蛇,萬氧化均 | <ul> <li>X 你空闲注酬 69 他視定說道。</li> <li>新儒說明</li> </ul> |
| L001          | 装账增     |           | 揮發性再操約      | <ul> <li>X 位立污迹第 69 依規定問題。</li> <li>新增設明</li> </ul> |

- 圖 2-35 填寫表 AP-G 續二(1)
- (二) 防制設備異常處理

| ` | ✔(二)防制設備異常處理 |         |           |            |                                                     |
|---|--------------|---------|-----------|------------|-----------------------------------------------------|
|   |              |         |           |            |                                                     |
|   | 1. 製程設備編號    | 2. 設備名稱 | 3. 異常排放原因 | 4. 挪放污染物名稿 | 5. 採行處理方式及狀況說明                                      |
|   | A34A         | 楊媒葵化爐   |           | 揮發性有機物     | <ul> <li>X 你空污法第 89 候現芝朝瑞。</li> <li>新備説明</li> </ul> |

#### 圖 2-36 填寫表 AP-G 續二(2)

二、本製程預計採取之措施,以確保固定空氣污染源及防制設備之操作 能符合許可要求之內容。

| <b>~</b> _ · | 本製程預計採取之措                                            | 昔施・以保護            | 固定空氣污染源及降                 | 防制設備之操作能符合許可要求                    | 之內容。            |         |  |
|--------------|------------------------------------------------------|-------------------|---------------------------|-----------------------------------|-----------------|---------|--|
|              |                                                      |                   |                           |                                   |                 |         |  |
| (            | 一) 本製程是否公告應                                          | 設置連續自             | 動監測設施之固定》                 | 亏染源 🔵 是,依規定設置 🌘                   | 是,自行設置 🗌 否      |         |  |
| 1            | . 製程設備監測儀表及防                                         | 制設備監測的            | 曦表之項目、監測位置<br>-           | 、數量                               |                 |         |  |
|              | 1. 污染設備編號及名稱                                         | 2. 排放口<br>編號      | 3. 監測位置                   | 4. 監測項目                           | 5. 監測頻率         | 6. 申報頻率 |  |
|              | 134A 油水分離池<br>134B 油水分離池<br>134C 油水分離池<br>W001 廢水處理廠 | P34A              |                           | voc                               |                 | 每月一次 🖌  |  |
| 2            | . 紀錄及申報方式                                            |                   |                           |                                   |                 |         |  |
|              | <ul> <li>所有監測之排放管</li> <li>RATA檢測頻率依</li> </ul>      | 管道依上述監》<br>「固定污染源 | 則紀錄頻率進行監測,<br>「空氣污染物連續自動監 | 並依規定與環保局連線。監測結果作<br>測設施管理辦法」規定辦理。 | 『成紀録,並於每月15日向環( | 呆周申報。   |  |
|              |                                                      | 親                 | f増説明<br>                  |                                   |                 |         |  |
|              |                                                      |                   |                           |                                   |                 |         |  |
| (            | _) 本製程屬公告第-                                          | -批及第二批            | ;應定期檢測及申報之                | 2固定污染源 🔵 是 🖲 否                    |                 |         |  |
| 儲石           | <b>7</b>                                             |                   |                           |                                   |                 |         |  |

圖 2-37 填寫表 AP-G 續二(3)

- 三、固定污染源及空氣汙染防制設備操作紀錄規定。
  - (一) 原(物)料、燃料或產品之操作產製紀錄。

✔(一) 原(物)料、燃料或產品產量之操作產製紀錄

| 1. 紀錄項 | 目及週期          |         |              |                                          |
|--------|---------------|---------|--------------|------------------------------------------|
| 1. 開閉  | 2. 名稱         | 3. 單位   | 4. 紀錄代碼及項目   | 5. 紀錄週期                                  |
|        | 丙烯            | F3 (公乗) | A01 (二次電流) ・ | 週期: 毎日 <b>×</b><br>次数: 1 <b>×</b>        |
|        | 甲基第三丁基醚(MTBE) | F3 (公乗) | A01 (二次電流) ・ | 週期:   毎日   ・     次款:   1   ・             |
|        | 汽油            | F3 (公乗) | A01 (二次電流) ・ | 週期: 毎日 <b>×</b><br>次数: 1 <b>×</b>        |
|        | 柏油(瀝青)        | F3 (公乗) | A01 (二次電流) 🖌 | 週期: 毎日 <b>×</b><br>次数: 1 <b>×</b>        |
|        | 原油            | F3 (公乗) | A01 (二次電流) 🗸 | 週期: 毎日 ×<br>次数: 1 ×                      |
|        | 燃料油           | F3 (公乗) | A01 (二次電流) 💙 | <ul><li>週期: 毎日 </li><li>次數: 1 </li></ul> |

2. 紀錄及申報方式

|    |         |     |  | 11 |
|----|---------|-----|--|----|
|    |         |     |  |    |
| 3. | 記錄保存年限; | 6 🗸 |  |    |
|    |         |     |  |    |

圖 2-38 填寫表 AP-G 續二(4)

| ()           | 製程     | 設備      | 操化    | 乍紀錄規定      |   |         |         |            |         |   |
|--------------|--------|---------|-------|------------|---|---------|---------|------------|---------|---|
| ✔(二) 製程設備操作  | 記錄規定   |         |       |            |   |         |         |            |         |   |
| 1. 紀錄項目及週期   |        |         |       |            |   |         |         |            |         |   |
| 1. 製程設備編號    | 2.設備名稱 |         | 3. 操作 | 條件代碼及名稱    |   | 4. 紀錄   | 眉期      |            |         |   |
| A022         | 高燃燒塔   |         | A01   | (二次電流)     | ~ | 週期:<br> | 每日<br>1 |            | *<br>*  |   |
| A023         | 地面燃燒塔  |         | A01   | (二次電流)     | ~ | 週期:<br> | 每日<br>1 |            | *<br>*  |   |
| 134A         | 油水分離池  |         | A01   | (二次電流)     | ~ | 週期:<br> | 每日<br>1 |            | *<br>*  |   |
| 1348         | 油水分離池  |         | A01   | (二次電流)     | ~ | 週期:<br> | 每日<br>1 |            | *<br>*  |   |
| 燃料油          |        | F3 (公乗) |       | A01 (二次電流) | ~ |         |         | 週期:<br>次數: | 每日<br>1 | • |
| 2. 紀錄及申報方式   |        |         |       |            |   |         |         |            |         |   |
|              |        |         |       |            |   |         |         |            |         |   |
| 3. 記錄保存年限: 6 | 5 🗸    |         |       |            |   |         |         |            |         |   |

## 圖 2-39 填寫表 AP-G 續二(5)

| (三) 空 | ≧氣污染防制設施操作紀錄規定 |
|-------|----------------|
|-------|----------------|

| ✔(三) 空氣污染防                                                                                                    | 制設施操作記錄規定                                                                                                    |                                                                                                    |                                   |
|----------------------------------------------------------------------------------------------------|----------------------------------------------------------------------------------------------------|----------------------------------------------------------------------------------------------------|-----------------------------------|
| 1. 紀錄項目及週期                                                                                                    |                                                                                                    |                                                                                                    |                                   |
| 1. 防制設備編號                                                                                                    | 2. 設備名稱                                                                                                    | 3. 紀錄項目代碼及名稱                                                                                                    | 4. 紀錄週期                           |
| A34A                                                                                                    | 觸媒焚化爐                                                                                                    | Q04(廢氣處理量)                                                                                                    | 週期: 每日<br>次數: 1 		 ▼              |
| A34A                                                                                                    | 觸媒焚化爐                                                                                                    | G08(爐內濟晉時間)                                                                                                    | 週期: <b>每日 →</b><br>次數: <b>1 →</b> |
| A34A                                                                                                    | 觸媒焚化爐                                                                                                    | C26(爐內燃燒道度)                                                                                                    | 週期: 每日 	 ▼<br>次數: 1 	 ▼           |
| A34A                                                                                                    | 觸媒焚化爐                                                                                                    | C99(觸媒床入口溫度)                                                                                                    | 週期: 每日 ♥<br>次數: 1 ♥               |
| 備註:防制設備基礎<br>- 袋式集重器<br>- 袋式集重器器<br>- 供性交化循循: 短端<br>- 脱水器器 - 服<br>- 脱水器 - 服<br>- 服<br>- 服<br>- 服<br>- 服<br>- 服<br>- 服<br>- 服 | 操作條件,應檢視表AP-A之相<br>驟氣入口這度CO2、集座装置降P14<br>察氣入口這度CO2、操作電量BO2、<br>集座器置降P14。<br>作這度CO1・<br>辦器後先辦項pH值202、液面比O6<br>(入口還度CO2、吸附創名領及境充量<br>(入口還度CO2、冷凝創名領及境充量<br>設備:察氣入口還度CO2、還得劑名 | 關操作參數,並應安裝監控儀錶,操作紀錄項目建議<br>、氣布比L07、建裝海灰規率299。<br>最作電流A05、減到及到量299(萬式)。<br>、洗將器置降P20、洗將液要換透期203、加與禮頭及加酸量<br>299、時期到更強透期203。<br>299、冷凝到更強透期203。<br>編及添加量299、鏡旗更強透期203、鏡媒損作温度C01。 | 如下,未疏如無列出,請重新檢視表AP-A<br>299,      |

圖 2-40 填寫表 AP-G 續二(6)

四、製程設備及防制設備之檢查、保養及維護規定。

| ✔四、製程詞 | 设備及防制設備之檢 | 查、保養及維護規定  |         |             |
|--------|-----------|------------|---------|-------------|
|        |           |            |         |             |
| 1.設備編號 | 2.設備名稱    | 3. 檢查及保養項目 | 4. 維修頻率 | 5. 維修紀錄情形   |
| A022   | 高燃燒塔      |            | 每月一次 🗸  | 維持各設備監視儀錶正常 |
| A023   | 地面燃燒塔     |            | 每月一次 🖌  | 維持各設備監視儀錶正常 |
| A34A   | 觸媒焚化爐     |            | 每月一次 🖌  | 維持各設備監視儀錶正常 |
| 134A   | 油水分離池     |            | 每月一次 🖌  | 維持各設備監視儀錶正常 |
| 134B   | 油水分離池     |            | 每月一次 🖌  | 維持各設備監視儀錶正常 |
| 134C   | 油水分離池     |            | 每月一次 🖌  | 維持各設備監視儀錶正常 |

圖 2-41 填寫表 AP-G 續二(7)

五、本製程將依據本市空氣汙染防制計劃書內容之空氣品質惡化時配合 通報及執行相關應變措施。

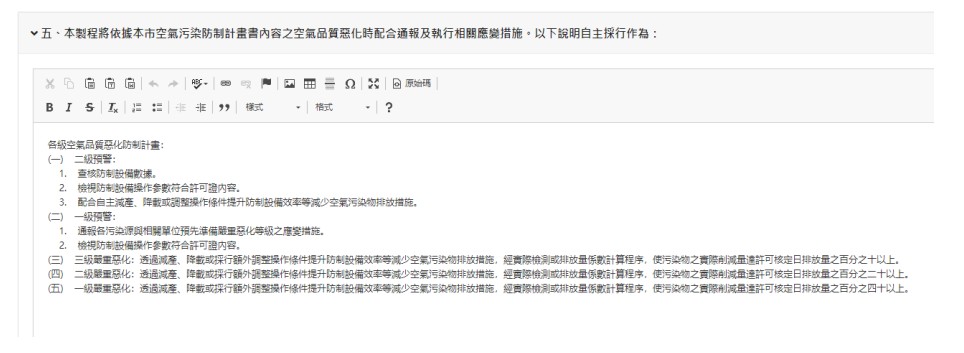

圖 2-42 填寫表 AP-G 續二(8)

- 7. 文件及資料補正
- 形式審查補正

109000068 固定污染源設置許可證 1a.新増(設)

填寫完成繳交審查費後即進入形式審查。形式審查僅對資料完整性做審查, 故補正動作僅限於上傳更新不正確之檔案。

如需補正,申請案件列表會顯示補正期限及補正按鈕。

畫面右邊有綠色"顯示審查意見"按鈕·需依據審查意見上傳對應之檔案。 上傳更新檔案前,需將既有檔案刪除,才能上傳新檔。

揮發性有機液體儲價作業程序(M34)

置質審査・等候補件
通知日期:2020-09-26
2020/09/26
10:15

顯示審查意見

顯示審查意見

| (2). 公私場所申請繁程資料表(表AP-M 附件)(原物料 MSDS) | 適附 |                             |
|--------------------------------------|----|-----------------------------|
| 22 (3). 公私場所申請聚程資料表(表AP-M讀一)(聚程流程圖)  | 必備 | ▲下戦 ×删除                     |
| (4). 公私場所環境座落團銀(表AP-Y01)             | 必備 | ▲下戦 ×删除                     |
| 22 (5). 公私場所平面配置圖說(表AP-Y02)          | 必備 | <b>编理理案</b> 未编擅任何 <b>相案</b> |
| 🖾 (6). 公私場所製程設備資料表(表AP-E)            | 必備 |                             |

#### 圖 2-43 形式審查補正

● 實質審查補正

實質審查補正除可更新檔案外,還可針對填報內容進行修改。使用者可依據 審查內容點選編輯填報表單進行修改補正。

| 2-公私場所教程编要表(表C-A1)                                                                                                    | 必備<br>首使用者未檢視              | 检視         |
|----------------------------------------------------------------------------------------------------|----------------------------|------------|
| 23.技師黃證事項保證書(表AP-B)                                                                                                    | 必備                         | ▲下較 ×删除    |
| 4.空氣污染筋制計畫書                                                                                                    |                            |            |
| 🔝 (1). 公私場所申請製程資料表(表AP-M)                                                                                                    | <mark>必備</mark><br>✔使用者已檢視 | 檢視 編輯表AP-M |
| (2). 公私場所申請製程資料表(表AP-M 附件)(原物料 MSDS)                                                                                                    | 進附                         |            |
| 23). 公私場所申請製程資料表(表AP-M遺一)(製程流程屬)                                                                                                    | 必備                         | ▲下戦 ×删除    |
| 22 (4). 公私場所環境座落圓記(表AP-Y01)                                                                                                    | 必備                         |            |
| 22 (5). 公私場所平面配置圖錠(表AP-Y02)                                                                                                    | 必備                         | ★下載 ×削除    |
| And the second second sec | 39.200                     |            |

圖 2-44 實質審查補正

#### 8. 試車檢測

實質審查通過後,如需進行試車,案件列表會出現試車相關選項。

| 109000058 | 國定污染源燃料使用許可證 | 34并可能內容異動換發許可能內容 | 揮發住有報源體營費作展程序(IA34) | 武事检測 | 2020/08/28 | 2020/08/06<br>14:46 | 1a.比重原列日申報           1b.此至他为法学中考           2.比率有均中時           3.比率計畫錄至           4.比率資料相正 |
|-----------|--------------|------------------|---------------------|------|------------|---------------------|-------------------------------------------------------------------------------------------|
|-----------|--------------|------------------|---------------------|------|------------|---------------------|-------------------------------------------------------------------------------------------|

## 圖 2-45 試車檢測

依照試車各步驟流程點選項目進行試車及結果審查。

● 試車檢測日期申報

| 以半100月日中         | ŦIX                                      |                    |  |  |  |
|------------------|------------------------------------------|--------------------|--|--|--|
|                  | 基本資料                                     |                    |  |  |  |
| F #10#58         | H4803507                                 |                    |  |  |  |
| 12               | 台灣中油股份有限公司煉製事業部挑開煉油廠                     |                    |  |  |  |
| 2高地址             | 桃園市龜山區南上里民生北路一段五〇號                       | 桃園市龜山區南上里民生北路一段五〇號 |  |  |  |
| (程識號             | M34                                      |                    |  |  |  |
| <sup>2</sup> 程名稱 | 揮發性育機波體儲備作業程序                            |                    |  |  |  |
| o諸素件編號           | 109000058                                | 109000058          |  |  |  |
| 結日期              | 0001-01-01                               |                    |  |  |  |
| (福阳)             | AABBC                                    | AABBC              |  |  |  |
| i業別              | 行業別Test                                  | 行業BITest           |  |  |  |
| (車通知公文日期         | 0001-01-01                               |                    |  |  |  |
| 請試車期程            | 0001-01-01 至 0001-01-01 , 總天戰:1天         |                    |  |  |  |
| 8定試申期程           | 0001-01-01 至 0001-01-01 · 共1天<br>4旗天载共1天 |                    |  |  |  |
|                  | 試車檢測申報                                   |                    |  |  |  |
| 排放口設施編號          | 申報檢測日期                                   | 排放物質說明             |  |  |  |
| P34A             | 2020/11/20                               |                    |  |  |  |
|                  | 2020/11/20 〇 全 年 /月/日 〇                  |                    |  |  |  |

圖 2-46 試車檢測日期申報

● 試車檢測成果申報

| 查系統             |                                                                                                    |
|-----------------|----------------------------------------------------------------------------------------------------|
| 試車檢測結果          | 申報                                                                                                    |
|                 | 基本資料                                                                                                    |
| 管制编號            | H4803507                                                                                                    |
| 廠名              | 台灣中油股份有限公司燒製事業部桃園燒油廠                                                                                                    |
| 廠商地址            | 杭園市鍧山區南上里民生北路一段五〇號                                                                                                    |
| 製程編號            | M34                                                                                                    |
| 製程名稱            | 揮發性有機波體儲槽作藥程序                                                                                                    |
| 申請案件編號          | 109000058                                                                                                    |
| 申請日期            | 0001-01-01                                                                                                    |
| 製程別             | AABBC                                                                                                    |
| 行業別             | 行興別Test                                                                                                    |
| 申請試車期程          | 0001-01-01 至 0001-01-01 ,總天數:1天                                                                                           |
| 核定試車期程          | 0001-01-01 至 0001-01-01 ,共1天<br>*總天數共1天                                                                                   |
|                 | 試車檢測報告上傳                                                                                                    |
| 試車檢測報告          | 检测報告公文影本                                                                                                    |
| 新規庫一個相<br>0 個個員 | <b>た</b><br>第2日 第255<br>記述書称<br>の留業記述書称                                                                                   |
| 變更內容對照表         |                                                                                                    |
| 35編第一個編<br>0個編集 | 「<br>本<br>東<br>五<br>二<br>法<br>表<br>で<br>一<br>法<br>書<br>取<br>-<br>-<br>-<br>-<br>-<br>-<br>-<br>-<br>-<br>-<br>-<br>-<br>- |
|                 | 上總編章 中報表資料經改 取得                                                                                                    |

#### 圖 2-47 試車檢測成果申報

● 試車展期申報

|                  | 基本資料                                     |
|------------------|------------------------------------------|
| 管制编號             | H4803507                                 |
| 廠名               | 台灣中油股份有限公司燒製事業部桃園燒油廠                     |
| 廠商地址             | 桃園市龜山區南上里民生北路一段五〇號                       |
| 教程编號             | M34                                      |
| 製程名稱             | 揮發性有機液體儲層作業程序                            |
| 申請商件編號           | 109000058                                |
| 申請日期             | 0001-01-01                               |
| 製程別              | AABBC                                    |
| 行業別              | 行業別Test                                  |
| 申請試車期程           | 0001-01-01 至 0001-01-01,總天數:1天           |
| 核定試車期程           | 0001-01-01 至 0001-01-01 · 共1天<br>*總天數共1天 |
|                  | 試車展期申報                                   |
| 試車展期日<br>(公文内日期) | 0001/01/01                               |
| 展期天數             | 0天<br>#展延天數最高90天,展延後試車將程總天數不超過90天        |
| 展期公文影本           |                                          |
| 訪選擇-<br>0 伍      | ●<br>個審室 就 推曳至此<br>描意已被通取                |

圖 2-48 試車展期申報

● 試車計畫變更

| <b></b><br>香系統  |                                 |                                                                                                    |
|-----------------|---------------------------------|----------------------------------------------------------------------------------------------------|
| 試車計畫變更          |                                 |                                                                                                    |
|                 | 基本                              | 4資料                                                                                                    |
| 管制编號            | H4803507                        |                                                                                                    |
| 廠名              | 台灣中油股份有限公司煉制                    | ¥事莱部桃園煉油廠                                                                                                    |
| 廠商地址            | 桃園市龜山區南上里民生地                    | b路一段五〇號                                                                                                    |
| 製程繙號            | M34                             |                                                                                                    |
| 製程名稱            | 揮發性有機液體儲槽作業程                    | 1序                                                                                                    |
| 申請案件緟號          | 109000058                       |                                                                                                    |
| 申請日期            | 0001-01-01                      |                                                                                                    |
| 教程別             | AABBC                           |                                                                                                    |
| 行業別             | 行業別Test                         |                                                                                                    |
| 申請試車期程          | 0001-01-01 至 0001-01-0          | )1 ,總天數:1天                                                                                                    |
| 枝定試車期程          | 0001-01-01至0001-01-0<br>*總天數共1天 | 11,共1天                                                                                                    |
|                 | 附件                              | +上傳                                                                                                    |
| 撤更後計畫書          |                                 | 瘤更計畫內容對照表                                                                                                    |
| 発進度一級編<br>の 個提素 | ▲ 成 抱肉至此<br>记 被 懇取              | <b>し</b><br>(日本語)<br>(日本語)<br>(日本)<br>(日本)<br>(日<br>)<br>(日<br>)<br>(日<br>)<br>(日<br>)<br>( |
| 變更計畫公文影本        |                                 |                                                                                                    |
| 英根理一個編<br>0 個個語 | <b>5</b><br>嘉城地安王に<br>記被選取      |                                                                                                    |
| 確定 取消           |                                 |                                                                                                    |

圖 2-49 試車計畫變更

● 試車資料補正

試車/檢測資料補正

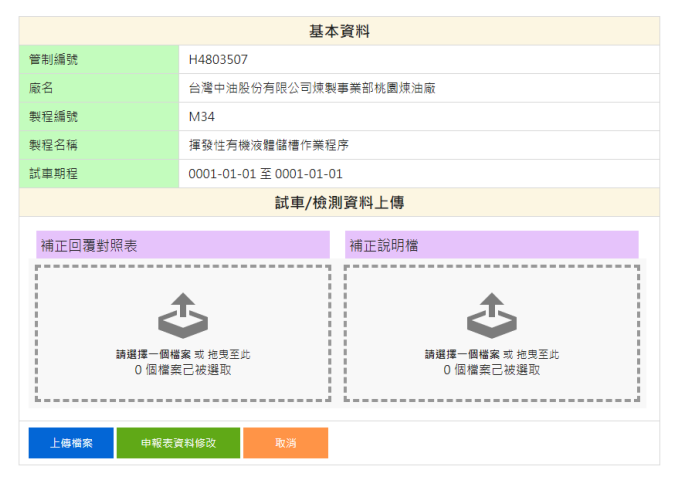

圖 2-50 試車資料補正

9. 通知領證

審查通過之後會通知確認許可證內容。

| 主頁 / 許可證確認  |            |         |                    |           |            |                     |       |
|-------------|------------|---------|--------------------|-----------|------------|---------------------|-------|
| 案件攜號:       | ×          | 申請類型: 2 | 下師道 🗸 皮皮           |           |            |                     |       |
|             |            |         |                    |           |            | 概示華數:               | 10    |
| 申請撕號        | 申請類型       | 申請項目    | 製程代碼               | 申請狀態      | 申請日期       | 匯入時間                | 操作    |
| 109000047   | 固定污染源設置許可證 | 1b.爱更   | 揮發性有機波體儲櫃作業程序(M34) | 等候廠商確認許可證 | 2020/07/02 | 2020/07/23<br>14:30 | 预算許可證 |
| 顯示第1至1筆,共1: | 筆資料        |         |                    |           |            |                     |       |
| 上一頁 1 下-    | 一頁         |         |                    |           |            |                     |       |
|             |            |         | 30.03              |           |            |                     |       |

圖 2-51 通知領證

點選進入後可下載許可證進行確認,如有意見可在欄位填寫相關意見,如無 意見則勾選已確認無誤。

| 基本資料<br>H483507<br>台湾中地版份身際公司總製拿開約(期間)進油廠<br>桃園市會山區商上屋沢生元師一段五〇條            |
|----------------------------------------------------------------------------|
| H4803507<br>台湾中途股份有限公司建築事業部制團建造論<br>機關估論出高商上国民主先端一段五〇號                     |
| 台灣中途股份有限公司燒製專業部軌團燒油廠<br>總圖市龜山區南上里民生北路一段五〇號                                 |
| 桃園市亀山區南上里民生北路一段五〇號                                                         |
| 1474                                                                       |
| M34                                                                        |
| 揮發性有機液體儲槽作業程序                                                              |
| 109000047                                                                  |
| 2020-07-02                                                                 |
| AABBC                                                                      |
| 行業別Test                                                                    |
| 预党許可能                                                                      |
| 意見回覆                                                                       |
| -> Ψ- ∞ = [= [= [= [] + (+<br> Ψ- ∞] = [= [] + [] + [] + [] + [] + [] + [] |
|                                                                            |
|                                                                            |
|                                                                            |

圖 2-52 預覽許可證